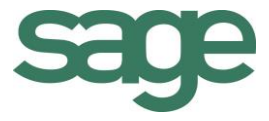

# Praktische gids Btw-aangifte

Sage BOB 50 Financieel

Hoewel aan deze uitgave de grootst mogelijke zorg werd besteed en de auteurs beroep deden op betrouwbare informatie, kan de uitgever niet aansprakelijk gesteld worden voor eventuele fouten.

Niets uit deze uitgave mag worden verveelvoudigd en/of openbaar gemaakt door middel van druk, microfilm, fotokopie of op welke andere wijze ook, zonder voorafgaande schriftelijke toestemming van de uitgever. Verantwoordelijke uitgever Sage Rue Natalis, 2 4020 Luik Tel. : +32 (4) 343 77 46 Fax : +32 (4) 343 08 47

© Sage 2015, alle rechten voorbehouden

Praktische gids Btw-aangifte

\_\_\_\_\_

.....

.....

## Inhoudsopgave

| Deel 1 - Algemeen 1                               |
|---------------------------------------------------|
| Typografische overeenkomsten                      |
| Klavier                                           |
| Muis 3                                            |
| Menu's en toegang tot de vensters van Sage BOB 50 |
| Diversen                                          |
| Deel 2 - Concept5                                 |
| Inleiding btw-aangifte7                           |
| Deel 3 - Instellingen btw-aangifte9               |
| Inleiding                                         |
| Ingaveperiodiciteit                               |
| Aangifteperiodiciteit13                           |
| Btw-codes                                         |
| Overzicht van het scherm Beheer BTW-codes 15      |
| Btw-codes aanpassen                               |
| BTW-codes aanmaken                                |
| Btw-overdracht                                    |
| Deel 4 - Verwerking btw-aangifte27                |
| Inleiding                                         |
| Ingaven                                           |
| Werkomgeving Beheer officiële documenten          |
| De weergegeven documenten selecteren              |
| De rasterweergave aanpassen                       |
| Bijkomende acties                                 |
| Btw-aangifte                                      |
| De btw-aangifte berekenen 40                      |

| De btw-aangifte neerleggen                     | 43 |
|------------------------------------------------|----|
| Bijkomende afdrukken en controles              | 50 |
| Selectie van bijkomende documenten             | 51 |
| BTW-aangifte aanpassen/raadplegen              | 53 |
| Extra informatie toevoegen aan de btw-aangifte |    |
| Bijlagen toevoegen aan een btw-aangifte        | 57 |
| Betalingsinformatie voor de btw-brieven        | 58 |
| Boekingen van de btw-bedragen controleren      | 59 |
| Controles van de btw-vakken                    | 60 |
| Overdracht van btw uit andere periodes         | 61 |
| De btw-aangifte herinitialiseren               | 65 |
| Deel 5 - Ontvangstbevestigingen                | 67 |
| Inleiding                                      | 69 |
| Ontvangstbevestigingen verwerken               | 70 |
| Ontvangstbevestigingen raadplegen              | 73 |

.....

## Voorwoord

Een van de belangrijkste documenten voor een boekhouding is de btw-aangifte. Het opmaken van deze aangifte kan echter een complexe en tijdrovende bezigheid zijn.

Sage BOB 50 biedt u een snelle en eenvoudige oplossing voor het aanmaken van uw btw-aangifte. Aan de hand van alle geboekte verrichtingen zal het bestand met de btw-aangifte, via een minimum aan interactie van de gebruiker, aangemaakt kunnen worden.

Natuurlijk voorziet Sage BOB 50 ook de nodige controles op de juistheid van deze aangifte en kunnen eventuele correcties steeds doorgevoerd worden.

Ten slotte zal Sage BOB 50 u begeleiden bij de neerlegging van uw aangifte door u via een eenvoudige klik op een knop toegang te geven tot het Intervatportaal.

Ook het verwerken van de ontvangstbevestigingen die de administratie voorziet, komt uitgebreid aan bod.

Veel leesgenot!

Praktische gids Voorwoord

.....

.....

## Deel 1 - Algemeen

Alvorens het eigenlijke onderwerp aan te vatten, geeft dit eerste deel u een overzicht van de typografische overeenkomsten in Sage BOB 50.

Praktische gids Algemeen

. . .

2

.....

.....

Typografische overeenkomsten

#### Klavier

<Toets> geeft aan dat u de klaviertoets aangegeven tussen twee <> ingedrukt moet houden.

<Alt>+<F4> betekent dat u eerst op de <Alt> toets moet drukken en vervolgens, zonder deze los te laten, op de <F4> toets moet drukken.

Het gebruik van de sneltoetsen is een doeltreffende manier om uw werksnelheid in Sage BOB 50 te vergroten. Daarom vermelden wij deze sneltoetsen zoveel mogelijk in deze handleiding.

#### Muis

<Klik>: Druk kort op de linkermuisknop.

<Dubbele klik>: Druk 2x snel (dubbelklik) op de linkermuisknop.

<Rechtermuisklik>: Druk kort op de rechtermuisknop.

<Klik \*>: Druk op de linkermuisknop en houd deze ingedrukt.

#### Menu's en toegang tot de vensters van Sage BOB 50

Bestand|Dossier openen dossier veronderstelt dat u, in het menu Bestand van de menubalk, het submenu Dossier openen selecteert. Het teken | betekent dat u overschakelt naar een submenu of een commando.

Het grootste gedeelte van de omschrijvingen en de uitleg die hier gegeven worden heeft rechtstreeks betrekking op de vensters van Sage BOB 50. Om efficiënt te kunnen lezen, raden wij u dus ten zeerste aan systematisch hierop beroep te doen. Om u te helpen, geven wij expliciet de toegang tot de beschreven vensters.

#### Diversen

Tekst die u moet ingeven: gebruik letters in cursief.

Termen hernomen vanuit het programma: gebruik karakters in het vet.

"Sage BOB" refereert naar Sage BOB Software, Sage BOB 50 en Sage BOB 50 Expert.

De uitleg /omschrijving waarmee u enkel rekening dient te houden indien u de overeenkomstige optie aangeschaft heeft, wordt aangegeven door het teken 🛸 .

De belangrijke woorden worden <u>onderlijnd</u>.

Verwijzingen naar een ander gedeelte van deze handleiding worden aangeduid in het <u>oranje en worden onderlijnd</u>.

#### **Opgelet**

De vensters weergegeven in deze handleiding zijn enkel ter informatie en kunnen geen enkel contractueel karakter vertegenwoordigen.

## Deel 2 - Concept

In dit gedeelte worden de principes achter het aanmaken van een btw-aangifte besproken, waaronder het gebruik van btw-voeten, overdracht van btw, etc. Praktische gids Concept

.....

. . .

### Inleiding btw-aangifte

Sage BOB 50 biedt de mogelijkheid om zowel een maandelijkse aangifte als een kwartaalaangifte van de btw op te maken.

Het is steeds mogelijk om binnen een dossier deze btw-periodiciteit aan te passen, in functie van de wettelijke verplichtingen van de onderneming.

Een btw-aangifte zal natuurlijk aangevuld worden aan de hand van de boekhoudkundige ingaven. Bij elke ingave (uitgezonderd de diverse verrichtingen) kan gebruikt gemaakt worden van een zogenaamde btw-code.

Deze btw-code zal bestaan uit een btw-percentage en een btw-aard. Deze btwaard bevat alle informatie die nodig is voor het bepalen van de btw-vakken die een boeking op de aangifte dient te bewegen. Aangezien het btw-bedrag berekend kan worden aan de hand van het eerder vernoemde percentage, kan Sage BOB 50, bij het centraliseren van de boekingen, perfect de btw-aangifte aanvullen.

Om te voldoen aan de regelgeving rond de opeisbaarheid van de btw, biedt Sage BOB 50 tevens de mogelijkheid om tijdens een ingave van een boeking al aan te geven dat de btw eventueel niet dient opgenomen te worden in de aangifte voor de periode waarin de boeking uitgevoerd werd.

De overdracht van de btw naar de juiste periodieke aangifte zal automatisch verlopen dankzij het afpuntingsmechanisme van Sage BOB 50, maar kan natuurlijk steeds manueel aangepast worden.

Ten slotte biedt Sage BOB 50 nog een aantal controleafdrukken zodat de juistheid van de btw-aangifte steeds snel en eenvoudig vastgesteld kan worden.

Praktische gids Concept

.....

. . .

## Deel 3 - Instellingen btw-aangifte

Om het automatisch opmaken van de btw-aangifte correct te laten verlopen, dienen een aantal voorafgaande instellingen plaats te vinden. Deze worden in dit gedeelte uitgebreid besproken. Praktische gids Instellingen btw-aangifte

.....

. . . .

## Inleiding

Voor de correcte opmaak van een btw-aangifte dient met een aantal factoren rekening gehouden te worden. Deze factoren zijn:

- De ingaveperiodiciteit: hoewel steeds gekozen kan worden of de btwaangifte maandelijks of per kwartaal dient te gebeuren, hangt de mogelijkheid hiertoe sterk samen met de gekozen ingaveperiodiciteit. Zo zal het bijvoorbeeld onmogelijk zijn om een maandelijkse btw-aangifte te doen wanneer gekozen werd om per kwartaal in te geven.
- De aangifteperiodiciteit: wanneer het nodig blijkt om de aangifteperiodiciteit aan te passen om aan de wettelijke vereisten te blijven voldoen, kan dit makkelijk gebeuren, mits een correcte ingaveperiodiciteit gekozen werd.
- De btw-codes: de gebruikte btw-codes geven aan welke vakken van de btwaangifte bewogen worden voor een bepaalde boeking. Sage BOB 50 biedt een groot aantal gebruiksklare btw-codes met een standaard gedrag, maar biedt ook de mogelijkheid om specifieke btw-codes aan te maken met een gedrag dat volledig overeenstemt met de wensen van de gebruiker.
- De btw-overdracht: het beheren van de regelgeving rond de opeisbaarheid van de btw, kan aanleiding geven tot het opnemen van de btw in een aangifte voor een periode verschillend van de boekingsperiode van de ingave. Indien dit gedrag gewenst is, dient dit aangegeven te worden via de instellingen van het dossier.

Wanneer deze punten correct ingesteld werden, zal het opmaken van een btwaangifte bijna volledig automatisch verlopen, met een minimale tussenkomst van de gebruiker.

## Ingaveperiodiciteit

De ingaveperiodiciteit bepaald hoe de boekhoudkundige ingaven plaatsvinden, per maand of per kwartaal (3 maanden).

Het spreekt voor zich dat wanneer alle ingaven per maand gebeuren, er geen probleem zal optreden voor het opmaken van een btw-aangifte per maand of per drie maanden.

Wanneer er echter per periode van drie maanden ingegeven werd, is het onmogelijk om te bepalen aan welke exacte maand een boeking toegewezen werd en dus zal een maandelijkse btw-aangifte in dit geval niet mogelijk zijn.

De ingaveperiodiciteit wordt gekozen bij het aanmaken van het dossier.

| Configuratie van dos | sier - Algemene instellingen                                                  |   |
|----------------------|-------------------------------------------------------------------------------|---|
|                      | BTW SAGE DEMO                                                                 | ٢ |
|                      | Initialisatie boekhoudplan<br>Rekeningen<br>Lengte van de algemene rekeningen |   |
|                      | Recuperatie                                                                   |   |
|                      | Geen recuperatie                                                              |   |
|                      | Recuperatie van een model     Ide tot in termodel                             |   |
|                      |                                                                               |   |
|                      | Recuperatie van het plan van ander dossier                                    |   |
| ~                    | <u>Eerste boekjaar</u>                                                        |   |
|                      | Initieel boekjaar                                                             |   |
|                      | Begindatum 01/01/2011 💌                                                       |   |
|                      | Kwartaalperiodiciteit 📃                                                       |   |
|                      | Aant. periodes 12                                                             |   |
|                      |                                                                               |   |
| sage                 |                                                                               |   |
| Living Your Business |                                                                               |   |
|                      | Vorige Volgende Annulere                                                      | n |

BOBSystem | Bestand | Nieuw dossier | Aanmaken van een nieuw dossier

Het is sterk aangeraden om steeds een <u>maandelijkse</u> ingaveperiodiciteit te kiezen. De gewenste aangifteperiodiciteit kan achteraf steeds aangepast worden, voor de ingaveperiodiciteit is dit <u>niet</u> het geval.

**Opgelet** 

### Aangifteperiodiciteit

Wanneer gekozen werd voor een maandelijkse ingaveperiodiciteit, kan gekozen worden voor een maandelijkse of een kwartaalaangifte van de btw.

Deze keuze gebeurt via het scherm **Opties**.

| Opties                                                                                                    |                                                                                                    |
|----------------------------------------------------------------------------------------------------|----------------------------------------------------------------------------------------------------|
| Zoeken      Deken      Soekhouding      Bark      Analytisch      Beher van utstaand bedrag      Wett doc.      BTW      BTW      BTW      BTW      BTW      BTW      BTW      BTW      Soekhouding      BTW      BTW      BTW      Soekhouding      BTW      Soekhouding      BTW      Soekhouding      BTW      Soekhouding      BTW      Soekhouding      BTW      Soekhouding      Soekhouding | BTW-or       BE       0478696879         Kwataalaangite       Cel         Boekhouder       Boekhouder         BTW-vr.       Image: Condente Adres         Naam       Karel Jans         Hoedanigheid       Boekhouder         Adres       Image: Condente Adres         Plaats       Postcode         Telefoon       070/22 21.20         Wijzigen adresgegevens       Image: Condente Adres |
|                                                                                                    | Naam                                                                                                    |
|                                                                                                    | Adres                                                                                                    |
|                                                                                                    | Code                                                                                                    |
|                                                                                                    | Forfaitaire BTW                                                                                                    |
|                                                                                                    | Forfaitaire BTW installeren<br>Forfaitaire BTW niet geïnstalleerd Modules forfaitaire BTW                                                                                                    |
|                                                                                                    | OK Annuleren                                                                                                    |

Algemene configuratie | Instellingen | Opties | Wett. Doc. | BTW

De volgende stappen dienen uitgevoerd te worden:

- 1. In het scherm **Opties** wordt gekozen voor BTW onder het knooppunt **Wett. Doc.**
- 2. Het vak **Kwartaalaangifte** wordt aangevinkt voor een kwartaalaangifte, afgevinkt voor een maandelijkse aangifte.
- 3. De knop zal de gemaakte keuze bewaren en het scherm afsluiten.

### **Btw-codes**

Dankzij de btw-codes die gebruikt worden bij een ingave, kan bepaald worden welke vakken van de btw-aangifte deze boeking zal beïnvloeden.

Deze vakken kunnen gecontroleerd worden via het scherm Beheer BTW-codes.

| 🚟 Beheer BTW-codes                                                                                                    |                                                                                                    |                                                                                                    |  |  |
|----------------------------------------------------------------------------------------------------|----------------------------------------------------------------------------------------------------|----------------------------------------------------------------------------------------------------|--|--|
| Aankoop     Verkoop     Nationaal     Ankoop     Nationaal     Ankoop     Nationaal     Ankoop     Nationaal     Ankoop     Nationaal     Ankoop     Nationaal     Normal State State     Nationaal     Normal State     Normal State     Norma | Type:<br>Aard<br>Naam<br>Factuu<br>BTW:<br>Nummer<br>Basis:<br>BTW:<br>Creditn<br>BTW:<br>Nummer<br>Basis:<br>BTW: | Klassiek eenvoudig     NSS 21       V     Voet     21 % Ø Zichtbaar       Verkopen     Verkes       Ventes     Image: Comparison of the second second seco |  |  |
| Actief schema 2010                                                                                                    |                                                                                                    |                                                                                                    |  |  |

Boekhouding & Financiën | Extra | Configuratie | Beheer BTW-codes

Indien geen enkele btw-code een gewenst gedrag toont, zijn er twee oplossingen mogelijk:

- Het gedrag van een bestaande btw-code wordt aangepast.
- Een nieuwe gepersonaliseerde btw-code wordt aangemaakt en het gewenste gedrag wordt hierbij ingegeven.
- *Tip* De btw-codes zijn opgesplitst in aankoop- en verkoopcodes. Ook wordt er onderscheid gemaakt tussen boekingen voor een nationale, Europese of internationale derde. Bij het bepalen van een te veranderen of aan te maken btw-code, dient hier natuurlijk rekening mee gehouden te worden.

Het aanmaken of aanpassen van een btw-code gebeurt via het scherm **Beheer BTW-codes**. Voor een beter begrip worden eerst de verschillende onderdelen van dit scherm besproken.

#### Overzicht van het scherm Beheer BTW-codes

Het scherm **Beheer BTW-codes** bestaat uit een boomstructuur waaruit de gewenste btw-codes geselecteerd kunnen worden en een hoofding met een aantal tabbladen voor het ingeven/raadplegen van de instellingen voor de btw-code.

#### Boomstructuur

| 📅 Beheer BTW-codes                                                                                                    |                                                                                                    |
|----------------------------------------------------------------------------------------------------|----------------------------------------------------------------------------------------------------|
| Aankoop Verkoop Netionaal AV Andere Vijstellingen At Vandere Vijstellingen DIV Diskonto E E44 Exemptions Art 44 E EB Verkopen Egalastie Belasting E LVP Leeggoed-Verpakking E VER Gepersonaliseerd F Verkopen 6 -0 -6 -12 -21 VW Verkopen Medekontraktant VVO Andere vrijstell. met UPD v/d omzet E EU Internationaal | Type: Eenvoudige aard  SS Aard  V V Zichtbaar Naam Verkopen Vertes Eigenschappen Gedrag Controles Geldigheid Controle Van Basis Van Basis Van Attrekbaar Attrekbaar A |
| Actief schema 2010                                                                                                    |                                                                                                    |

Boekhouding & Financiën | Extra | Configuratie | Beheer BTW-codes

In de boomstructuur worden de btw-codes, zoals eerder al vermeld, onderverdeeld in aankopen en verkopen, waarbij een bijkomend onderscheid gemaakt wordt tussen nationale, Europese of internationale btw-codes. Ten slotte zal dit niveau nogmaals onderverdeeld worden per btw-aard, met voor elke btw-aard de bijhorende verschillende btw-voeten of -percentages.

Naargelang het geselecteerde element zal het rechterdeel van het scherm bepaalde informatie al dan niet weergeven.

### Hoofding

| 📅 Beheer BTW-codes                                                                                                    |                                                                                                    |                                                                                                    |
|----------------------------------------------------------------------------------------------------|----------------------------------------------------------------------------------------------------|----------------------------------------------------------------------------------------------------|
| Aankoop     Verkoop     Verkoop     Av Andere Vrijstellingen     Av Andere Vrijstellingen     OIV Diskonto     E44 Exemptions Art 44     E BV erkopen Egalisatie Belasting     UVP Lesgoed-Verpakking     PER Gepersonaliseerd     VV erkopen     VV Verkopen Medekontraktant     Wv Ov Andere vrijstell. met UPD v/d omzet     EU     B- Internationaal | Type:<br>Aard<br>Naam<br>Eigenso<br>Factuur<br>BTW:<br>Nummer<br>Basis:<br>BTW:<br>Nummer<br>Basis:<br>BTW: | Eenvoudige aard  SEXS AV EXS  Av EXS  Andere Vrijstellingen Autres exemptions Chappen Gedrag  Tegenb.  Tegenb. Tegenb.  Tegenb.  Tegenb. Tegenb. Te |
| Actief schema 2010                                                                                                    | •                                                                                                    |                                                                                                    |

Boekhouding & Financiën | Extra | Configuratie | Beheer BTW-codes

In functie van het in de boomstructuur geselecteerde element, zullen bepaalde zones in de hoofding zichtbaar/onzichtbaar, wijzigbaar/onwijzigbaar of ingevuld/leeg zijn.

De volgende zones kunnen hier voorkomen:

- **Type**: Het type van de btw-code. De keuzes in deze lijst kunnen verschillen in functie van het geselecteerde element:
  - **Eenvoudige aard** of **Klassiek eenvoudig**: Bij een boeking die deze btw-code gebruikt, zal het btw-bedrag niet tegengeboekt worden.
  - Aard met tegenboeking of Klassiek met tegenboeking: Bij een boeking die deze btw-code gebruikt, zal het btw-bedrag tegengeboekt worden.
- TipWanneer een btw-aard een bepaald Type toegekend wordt, zal ditType overgenomen worden in alle btw-percentages die hierna<br/>voor deze btw-aard aangemaakt worden.

- Aard: De btw-aard. Naargelang het geselecteerde element uit de boomstructuur wordt deze btw-aard enkel in de hoofdtaal weergegeven of wordt ook de btw-aard in de alternatieve taal getoond.
- **Voet**: Het btw-percentage dat toegepast zal worden. Deze informatie is enkel zichtbaar wanneer een btw-percentage geselecteerd werd in de boomstructuur.
- **Zichtbaar**: Bepaalt of een geselecteerd btw-percentage zichtbaar (en dus ook selecteerbaar) zal zijn tijdens de ingaven. Deze keuze heeft geen invloed wanneer een btw-aard geselecteerd wordt.
- **Naam**: De volledige omschrijving van de btw-aard in de hoofdtaal of eventueel in de alternatieve taal.

#### Tabblad Eigenschappen

| 📅 Beheer BTW-codes                                                                                                    |                                                                                                    |                                                                                                    |
|----------------------------------------------------------------------------------------------------|----------------------------------------------------------------------------------------------------|----------------------------------------------------------------------------------------------------|
| <ul> <li>Aankoop</li> <li>Verkoop</li> <li>Nationaal</li> <li>AV Andere Vijstellingen</li> <li>DV Diskonto</li> <li>E44 Exemptions Art 44</li> <li>EB Verkopen Egalisatie Belasting</li> <li>UVP Leeggoed-Verpakking</li> <li>PER Gepersonaliseerd</li> <li>V Werkopen</li> <li>W Werkopen Medekontraktant</li> <li>W Verkopen</li> <li>W Verkopen</li> <li>Hemationaal</li> </ul> | Type:<br>Aard<br>Naam<br>Eigensc<br>Controle<br>Controle<br>Contro | Klassiek eenvoudig       NSEXS0         AV       Voet       0 % Ø Zichtbaar         Andere Vrijstellingen       Autres exemptions         happen       Gedrag       Seconstructure         ieldigheid       Controle       Seconstructure         31/12/2106       BTW       Gelijk aan 0       Seconstructure         aar gedeelte       100 🐑 %       Itrastat       Seconstructure         ITW       Omzetcijfer       Intrastat       Seconstructure         In provinger       Driehoeksverkeer       Seconstructure       Seconstructure |
| Actief schema 2010                                                                                                    | •                                                                                                    |                                                                                                    |

Boekhouding & Financiën | Extra | Configuratie | Beheer BTW-codes

In functie van het in de boomstructuur geselecteerde element, zullen bepaalde zones in dit tabblad zichtbaar/onzichtbaar, wijzigbaar/onwijzigbaar of ingevuld/leeg zijn.

De volgende zones kunnen hier voorkomen:

- **Geldigheid van... tot**: Het geselecteerde btw-percentage wordt enkel voorgesteld bij een ingave die plaatsvindt tijdens het hier opgegeven tijdsinterval. Wanneer een btw-aard geselecteerd werd in de boomstructuur, zal deze keuze geen effect hebben.
- **Controle Basis**: Bij een ingave die gebruik maakt van de gekozen btw-code, zal een controle op de btw-basis uitgevoerd worden. Indien het bedrag van de btw-basis niet voldoet aan de gekozen controle, zal hiervoor een waarschuwing verschijnen. Deze controle kan per btw-percentage ingesteld worden.
- **Controle BTW**: Bij een ingave die gebruik maakt van de gekozen btw-code, zal een controle op het btw-bedrag uitgevoerd worden. Indien het bedrag van de btw niet voldoet aan de gekozen controle, zal hiervoor een waarschuwing verschijnen. Deze controle kan per btw-percentage ingesteld worden.
- Tip

Wanneer voor een btw-percentage bij zowel de controle op de **Basis** als op de **BTW** gekozen werd voor **Geen controle**, zal Sage BOB 50 een waarschuwing tonen. Beide zones zullen hierna wel correct de waarde **Geen controle** ontvangen.

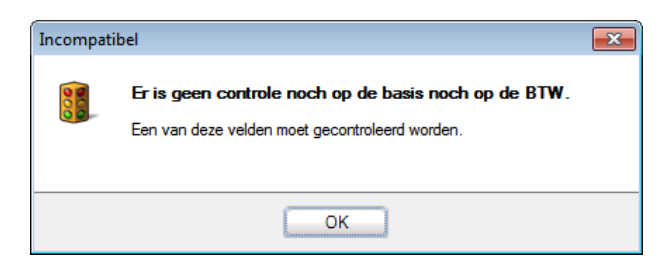

- Aftrekbaar gedeelte: In deze zone wordt het aftrekbare gedeelte (gedeelte dat op een btw-rekening geboekt wordt) weergegeven. Dit aftrekbare gedeelte kan per btw-percentage ingesteld worden.
- Lijsten: In dit deel worden alle mogelijke officiële documenten voorgesteld. Wanneer het vak bij een officieel document aangevinkt is, zal het gebruik van het geselecteerde btw-percentage ervoor zorgen dat de betrokken boeking voorkomt in dit officiële document.

#### **Tabblad Gedrag**

| 🚟 Beheer BTW-codes                                                                                                    |                                                                                                    |                                                                                                    |  |  |
|----------------------------------------------------------------------------------------------------|----------------------------------------------------------------------------------------------------|----------------------------------------------------------------------------------------------------|--|--|
| Ankoop Verkoop Netionaal  AV Andere Vrijstellingen  OV Diskonto E E44 Exemptions At 44 E E9 Verkopen Egalisatie Belasting UV Leeggoed-Verpakking F ER Gepersonaliseerd V Verkopen  O 6 10 6 12 21 E VW Verkopen Medekontraktant W WV Andere vrijstell. met UPD v/d omzet E U I Internationaal | Type:<br>Aard<br>Naam<br>Factuur<br>BTW:<br>Nummer<br>Basis:<br>BTW:<br>Crediting<br>BTW:<br>Basis:<br>BTW: | Wassiek eenvoudig     NSS 21       V     Voet     21 %       Verkopen     Verkopen       Vertes     Vertes       thappen     Gedrag       451000     Tegenb       van de vakken van de aangfte       +A03     Inter-aftr. BTW:       +A54     Inter-aftr. BTW:       van de vakken van de aangfte       +A54     Inter-aftr. BTW:       van de vakken van de aangfte       +A64     Inter-aftr. BTW: |  |  |
| Actief schema         2010                                                                                                    |                                                                                                    |                                                                                                    |  |  |

Boekhouding & Financiën | Extra | Configuratie | Beheer BTW-codes

In functie van het in de boomstructuur geselecteerde element, zullen bepaalde zones in dit tabblad zichtbaar/onzichtbaar, wijzigbaar/onwijzigbaar of ingevuld/leeg zijn.

Tip

Wanneer dit tabblad aangevuld wordt voor een btw-aard, zullen de gegevens overgedragen worden op alle btw-percentages die hierna aangemaakt worden voor deze btw-aard.

De volgende zones kunnen hier voorkomen:

- **BTW** (rekening): De rekening waarop het btw-bedrag geboekt zal worden wanneer het geselecteerde btw-percentage gebruikt wordt.
- *Opgelet* Wanneer bij een btw-code ingesteld werd dat de btw slechts gedeeltelijk aftrekbaar is, zal deze rekening voor het aftrekbare gedeelte van de btw gebruikt worden terwijl het niet aftrekbare gedeelte op dezelfde rekening als de btw-basis geboekt wordt.
- Tegenb.: Bij een btw-code met als Type Klassiek met tegenboeking of Aard met tegenboeking, wordt de btw op deze rekening tegengeboekt.

- Basis: De btw-basis van een boeking met het geselecteerde btw-percentage zal opgenomen worden in de vakken van de btw-aangifte die hier weergegeven worden.
- **BTW** (vak): Het bedrag voor de aftrekbare btw van een boeking met het geselecteerde btw-percentage zal opgenomen worden in de vakken van de btw-aangifte die hier weergegeven worden.
- Niet-aftr. BTW: Het bedrag voor de niet aftrekbare btw van een boeking met het geselecteerde btw-percentage zal opgenomen worden in de vakken van de btw-aangifte die hier weergegeven worden.
- **Opgelet** Er wordt een onderscheid gemaakt tussen de gedragingen voor een **Factuur** en voor een **Creditnota**. Dit onderscheid is duidelijk zichtbaar in het scherm. Wanneer een factuur met een negatief totaalbedrag aangemaakt wordt, zullen de gedragingen onder het gedeelte **Creditnota** gebruikt worden. Een negatieve creditnota zal dan weer leiden tot het gebruik van de gedragingen bij **Factuur**.

#### Btw-codes aanpassen

Bijna alle gegevens die in het deel <u>Overzicht van het scherm Beheer BTW-codes</u> beschreven werden, kunnen als volgt aangepast worden via het scherm **Beheer BTW-codes**:

- 1. Het gewenste btw-percentage voor de aan te passen btw-code wordt gekozen via de boomstructuur.
- 2. De gewenste gegevens kunnen nu aangepast worden, in functie van het gegevenstype:
- Hoofding: De gewenste waardes worden in de betreffende zones ingegeven, aangevinkt of uit de bijhorende lijsten gekozen.
- Tip

Voor btw-codes die standaard in Sage BOB 50 aanwezig zijn, kunnen bepaalde gegevens niet aangepast worden.

• Tabblad **Eigenschappen**: De gewenste waardes worden in de betreffende zones ingegeven, aangevinkt of uit de bijhorende lijsten gekozen.

20

• Tabblad **Gedrag**: Het aanpassen van de waardes onder dit tabblad gebeurt in functie van het gegevenstype:

- Boekingsrekeningen (**BTW**, **Tegenb.**): De knop en opent een klassiek zoekscherm dat toelaat om de gewenste boekingsrekening te kiezen.
- Btw-vakken (Basis, BTW, Niet-aftr. BTW): De knop i opent het scherm Ingaven BTW vakken.

Hier dienen de gewenste vakken, via de knoppen 🔄 en 🛋, vanuit het linkerdeel overgebracht te worden naar het rechterdeel (**Selectie**). Via de keuzelijst **Richting** in dit deel, kan aangegeven worden of het bedrag opgeteld moet worden in dit vak (+) of afgetrokken dient te worden (-).

De knop bevestigt tenslotte de **Selectie** en zal terugkeren naar het voorgaande scherm.

| Vak                          | Omschrijving                                                                                                    |     |         | Richting Vak |  |
|------------------------------|----------------------------------------------------------------------------------------------------|-----|---------|--------------|--|
| A00                          | Basis Verkopen 0 %                                                                                                    |     |         | 🛨 🕞 A03      |  |
| A01                          | Basis Verkopen 6 %                                                                                                    |     |         | +            |  |
| A02                          | Basis Verkopen 12 %                                                                                                    |     |         | -            |  |
| A03                          | Basis Verkopen 21 %                                                                                                    |     | -       |              |  |
| A44                          | Basis Geleverde diensten                                                                                                    |     |         |              |  |
| A45                          | Basis Verkopen Medecontractant                                                                                                    |     | ОК      |              |  |
| A46                          | Basis Intracommunautaire Leveringen                                                                                                    |     | 1       |              |  |
| A47                          | Basis Export buiten EU                                                                                                    | A   | nuleren |              |  |
| A48                          | Basis CN Intracommunautaire Leveringen                                                                                                    |     |         |              |  |
| A49                          | Basis CN op andere verkoophandelingen                                                                                                    |     |         |              |  |
| A81                          | Aankopen van handelsgoederen                                                                                                    | -   |         |              |  |
| drag va<br>n bijzor<br>decom | [00].<br>an de handelingen verricht in België en onderworpen<br>ndere regeling die zowel de aangever als zijn<br>tractant vrijstellen van de betaling van de belasting. | aan |         |              |  |

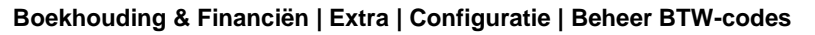

3. De gemaakte aanpassingen kunnen ten slotte opgeslagen worden via de knop 3.

Na het uitvoeren van deze stappen zal de gewenste btw-code aangepast zijn.

Tip

Het is steeds mogelijk om de knop 🗈 te gebruiken om de standaardwaardes van een btw-code te herinitialiseren.

#### BTW-codes aanmaken

Sage BOB 50 biedt de mogelijkheid tot het aanmaken van gepersonaliseerde btw-codes. Dit gebeurt via het scherm **Beheer BTW-codes**:

1. In de boomstructuur wordt gekozen onder welk knooppunt de btw-code toegevoegd zal worden.

| Beheer BTW-codes  Aarkoop  Headonaal  Headonaal  Headonaaal  Headonaaal  Headonaaal  Headonaaal  Headonaaal  Headonaaal  Headonaaal  Headonaaaaan  Headonaaaan  Headonaaaan  He | Type:   Aard   Controles  Controles  Geldacheid  Van  Basis  Geldacheid  Van  Basis  Controle  Van  Athrekbaar  Athrekbaar  Athrekbaar  Athrekbaar  Athrekbaar  Dichoeksverkeer  Denst  Dichoeksverkeer  Denst |
|----------------------------------------------------------------------------------------------------|----------------------------------------------------------------------------------------------------|
| Actief schema 2010                                                                                                    |                                                                                                    |

Boekhouding & Financiën | Extra | Configuratie | Beheer BTW-codes

2. De knop 🖸 zal een nieuwe btw-aard toevoegen.

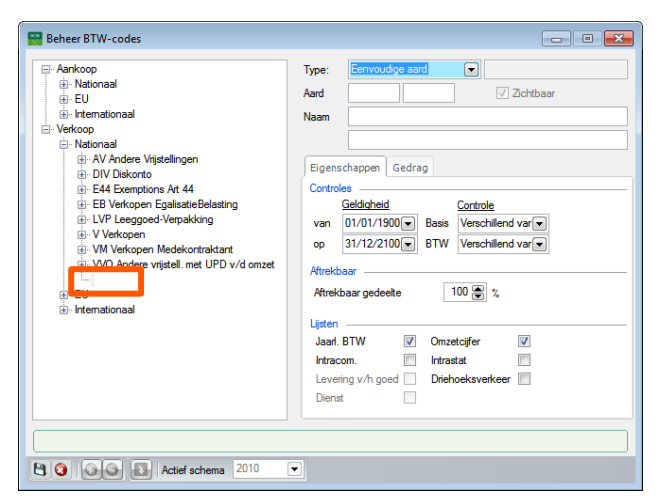

Boekhouding & Financiën | Extra | Configuratie | Beheer BTW-codes

3. De hoofding voor deze nieuwe btw-aard dient aangevuld te worden.

- *Tip* Het kan nuttig zijn om eventueel de andere gegevens die beschreven worden bij <u>Overzicht van het scherm Beheer BTW-codes</u> ook aan te vullen, zodat deze overgedragen kunnen worden naar de btw-percentages.
- 4. Eens de gewenste gegevens aangevuld zijn, wordt de btw-aard opgeslagen via de knop 🕒.

| 📅 Beheer BTW-codes                                                                                                    |                                                                                                    |                                                                                                    |
|----------------------------------------------------------------------------------------------------|----------------------------------------------------------------------------------------------------|----------------------------------------------------------------------------------------------------|
| - Aarkoop     Hotonael     EU     tremationael     EU     Hermationael     Hotonael     Neticop     Nationael     DV Dakonto     DV Dakonto     DV Dakonto     E44 Losmo Art 44     EE Verkopen Egalisatie Belasting     UV PLesgoed-Verpacking     VV Verkopen     VW Verkopen     VW Verkopen Medekontrakant     VV Onder vergalen me CUPU vrd om et     PER Gepersonalisende B1W-code     EI     Fitmationael | Type:<br>Aard<br>Naam<br>Eigens-<br>Controle<br>van<br>op<br>Aftrekb<br>Aftrekb<br>Lijsten<br>Jaarl. I<br>Intracc<br>Leveni<br>Dienst | Eenvoudge aard  UPER PER V Zchtbaar Code TVA personnalisé Code TVA personnalisé Code TVA personnalisé Code TVA personnalisé Controle O1/01/1900 Basis Venchillend var Sad Sad Sad Sad Sad Sad Sad Sad Sad Sad |
| Actief schema 2010                                                                                                    | -                                                                                                    |                                                                                                    |

Boekhouding & Financiën | Extra | Configuratie | Beheer BTW-codes

Nu de btw-aard aangemaakt is, kunnen hieraan btw-percentages toegevoegd worden. De volgende stappen verklaren het toevoegen van een btw-percentage en kunnen eventueel meermaals herhaald worden voor het toevoegen van meerdere btw-percentages.

- 5. Als de nieuwe btw-aard geselecteerd is, zal de knop 🙆 hieraan een btwpercentage toevoegen.
- TipBij het toevoegen van een btw-percentage zullen de gegeven die<br/>ingegeven werden bij het aanmaken van de btw-aard,<br/>overgedragen worden op dit btw-percentage.<br/>Meer informatie hierover is beschikbaar onder het gedeelte<br/>Overzicht van het scherm Beheer BTW-codes.

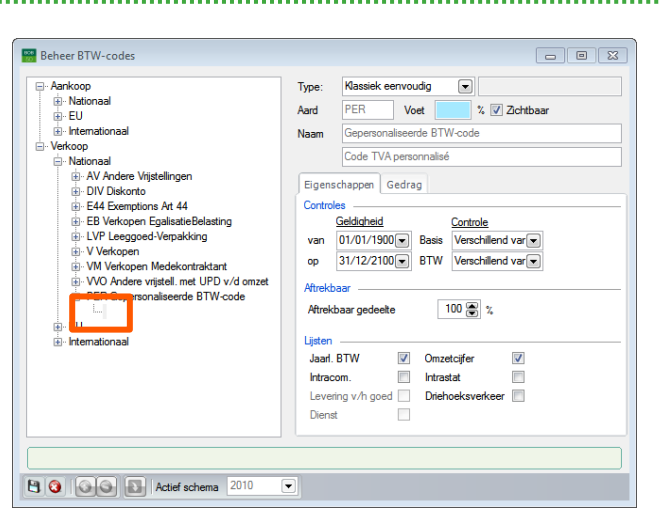

Boekhouding & Financiën | Extra | Configuratie | Beheer BTW-codes

- 6. De hoofding voor dit nieuwe btw-percentage dient aangevuld te worden.
- *Opgelet* Hoewel de meeste gegevens overgenomen worden uit de btwaard, is het uiterst belangrijk om de zone **Voet** aan te vullen met het gewenste percentage. Het is deze zone die het btwpercentage bepaalt.
- 7. Vervolgens worden de tabbladen **Eigenschappen** en **Gedrag** aangevuld voor het nieuwe btw-percentage.
- *Tip* Meer informatie voor het aanvullen van deze gegevens is beschikbaar bij <u>Overzicht van het scherm Beheer BTW-codes</u> en bij <u>Btw-codes aanpassen</u>.
- 8. Eens de gewenste gegevens aangevuld zijn, wordt het btw-percentage opgeslagen via de knop 🛐.

Na het uitvoeren van deze stappen zal de nieuwe btw-code klaar zijn voor gebruik bij de ingaven.

*Tip* Elke door de gebruiker aangemaakte btw-code kan steeds verwijderd worden via de knop , tenzij deze btw-code al gebruikt werd in een boekhoudkundig of commercieel document. In dit geval zal een waarschuwing verschijnen.

24

### **Btw-overdracht**

Wanneer het gewenst is om gebruik te maken van de regels voor de btwoverdracht, dient dit aangegeven te worden via de **Opties** van het dossier.

Dit gebeurt als volgt:

1. In het scherm **Opties** wordt gekozen voor **BTW** onder het knooppunt **Wett.doc.** 

| <ul> <li>Instellen toepassing</li> <li>Algemene opties</li> <li>Sneltoetsen</li> <li>Keuren instellen</li> <li>Confin verz ermail</li> </ul>                                                                                                    |   |                                                                                                    |                                                        |                                                                                                    |
|----------------------------------------------------------------------------------------------------|---|----------------------------------------------------------------------------------------------------|--------------------------------------------------------|----------------------------------------------------------------------------------------------------|
| Instellen toepassing     Agemene opties     Snetocken     Agemene opties     Snetocken     Agemene opties     Snetocken     Agemene     Dossier     Adgemene opties     Agemene opties     Agemene opties     Agemene opties(Vervolg)     Agemene opties(Vervolg)     Bark     Anaytisch     Beheer van utstaand bedrag     Wet doc.     BW brieven (Fiduciaire)     BW brieven (Fiduciaire)     BW b | Е | <ul> <li>BTW-rr.</li> <li>Kwataala</li> <li>Bw-verd</li> <li>Boekhouder</li> <li>BTW-rr.</li> <li>Ondertekens</li> <li>Naam</li> <li>Hoedanigheid</li> <li>Adres</li> <li>Plats</li> <li>Telefoon</li> <li>Wijzigen add</li> <li>Naam</li> <li>Adres</li> <li>EDIVAT</li> <li>Code</li> <li>Forfatare E</li> </ul> | BE  (478696879 cel cel cel cel cel cel cel cel cel cel | Landa and a second and a second |
|                                                                                                    |   | Forfaitaire B                                                                                                    | w                                                      |                                                                                                    |
|                                                                                                    | Ŧ | Forfaitaire BTV                                                                                                    | V niet geïnstalleerd                                   | Forfaitaire BTW installeren<br>Modules forfaitaire BTW                                                                                                    |

Algemene configuratie | Instellingen | Opties | Wett.doc. | BTW

- 2. Het vak **Btw-overdracht** dient aangevinkt te worden om gebruik te maken van de betreffende regelgeving.
- 3. De knop zal de wijzigingen opslaan en het scherm afsluiten.

Na het uitvoeren van deze stappen, zal bij het opmaken van de btw-aangiftes voor het dossier, rekening gehouden worden met de regelgeving rond de btw-overdracht.

Praktische gids Instellingen btw-aangifte

.....

## Deel 4 - Verwerking btw-aangifte

Dit gedeelte bespreekt hoe de btw-aangifte tot stand komt, de verschillende mogelijkheden die geboden worden tijdens het opmaken van de eigenlijke aangifte en de neerlegging ervan via het Intervatportaal. Praktische gids Verwerking btw-aangifte

.....
## Inleiding

Het opmaken van een btw-aangifte begint in principe al bij de ingave van de boekingen. Door de keuze van een btw-code tijdens de ingave, zal Sage BOB 50 op het moment van de berekening van de btw-aangifte kunnen bepalen aan welke vakken de bedragen voor deze ingave toegekend dienen te worden.

Bij het berekenen van de btw-aangifte via de werkomgeving **Beheer officiële documenten**, die in dit deel ook aan bod komt, worden dus alle ingaven met betrekking tot de aangifteperiode overlopen en worden de vakken van de aangifte automatisch aangevuld dankzij de gebruikte btw-codes. Dit belet echter niet dat er nog manuele correcties aangebracht kunnen worden. Deze correcties beperken zich niet enkel tot de bedragen, ook kunnen er, wanneer de btw-overdracht beheerd wordt, boekingen uit andere periodes toegekend worden aan de huidige aangifte.

Ook de diverse posten voor de afsluiting van de btw kunnen door Sage BOB 50 automatisch aangemaakt worden.

Sage BOB 50 zal natuurlijk ook toelaten om de opgemaakte aangifte eenvoudig en snel neer te leggen bij de administratie, door middel van het Intervat-portaal.

Bijkomend kunnen tijdens het aanmaken van de btw-aangifte een aantal controle- en detailafdrukken opgevraagd worden zoals:

- Een Interne aangifte;
- Een Detail van de berekeningen;
- Een Detail van de ingaven;
- De Logische controle;
- De Aangifte op papier (niet langer geldig);
- De Aangifte oud formaat (niet langer geldig).

Ten slotte biedt Sage BOB 50 de mogelijkheid om de nog niet gecentraliseerde boekingen mee op te nemen in de aangifte of niet.

### Ingaven

Bij een ingave die gebruikt maakt van een btw-code, wordt duidelijk weergegeven welke bedragen in de voor deze btw-code ingestelde vakken zullen terechtkomen.

| ĺ                                                                                                    | 📅 Beheer BTW-codes                                                                                                    |                                                                                                    |
|----------------------------------------------------------------------------------------------------|----------------------------------------------------------------------------------------------------|----------------------------------------------------------------------------------------------------|
| Ingaven verkopen: Verkopen  Zoeken  Zoeken  Derde ALLSPORTS  Derde ALLSPORTS  Detu Periode 01/2015  Vervaldag  0  Vervaldag  0  Vervaldag  0  Vervaldag  0  Vervaldag  0  Vervaldag  0  Vervaldag  1  Doc.nc  2  Afpunting   Reded ng  0  Reded ng  0  Reded ng  0  Reded ng  1  1  1  1  1  1  1  1  1  1  1  1  1 | <ul> <li>⊕ Aankoop</li> <li>⊖ Verkoop</li> <li>⊖ Nationaal</li> <li>⊕ AV Andere Vrijstellingen</li> <li>⊕ DiV Diskonto</li> <li>⊕ E4 Exemptions Art 44</li> <li>⊕ E9 Verkopen EgalesiteBelasting</li> <li>⊕ UV Lesgoed-Verpakking</li> <li>⊕ VVerkopen</li> <li>= 0</li> <li>= 6</li> <li>= 12</li> <li>⊕ VM Verkopen Medekontraktant</li> <li>⊕ WO Andere vrijstell. met UPD v/d omzet</li> <li>⊕ EU</li> <li>⊕ Internationaal</li> </ul> | Type: Klassiek eenvoudig v NSS 21<br>Aard V Voet 21 % Ø Zichtbaar<br>Naam Verkopen<br>Vertes<br>Eigenschappen Gedrag<br>Factuur<br>BTW: 451000 on Tegenb<br>Nummer van de vakken van de aanafte<br>Basis: +A03 on wet-str. BTW:<br>BTW: +A54 on constitue<br>BTW: 4540 on Tegenb<br>Nummer van de vakken van de aanafte<br>Basis: -A49 on vet-str. BTW:<br>BTW: +A64 on on |
| Deta VV BTW<br>Basis BTW A03 A54<br>+ V 21 1.000.00 210.00 1.000.00 210.00                                                                                                    |                                                                                                    |                                                                                                    |
| 1.000.00 210.00 1.000.00 210.00 -                                                                                                    | V01 Verkopen                                                                                                    |                                                                                                    |
|                                                                                                    | · · · · · · · · · · · · · · · · · · ·                                                                                                    |                                                                                                    |

#### Boekhouding & Financiën | WorKSpaces | Beheer van de ingaven Boekhouding & Financiën | Extra | Configuratie | Beheer BTW-codes

Het tabblad **Detail BTW** toont duidelijk de vakken die tijdens het opmaken van de btw-aangifte bewogen zullen worden.

*Opgelet* Als het **Gedrag** van de gebruikte btw-code aangepast wordt, zullen de btw-vakken bij de ingave op dezelfde manier en automatisch aangepast worden. Ook op gecentraliseerde boekingen zal een verandering in de btw-code toegepast worden. Wanneer het bovendien gewenst is dat voor de ingave rekening gehouden wordt met de regelgeving voor de **btw-overdracht**, dient het betreffende vak aangevinkt te worden.

| Ingaven verkop                                                                                                    | en: Verkope                                      | en                                                          |                                      |                                      |                          |                                                                             |           |                                       |                                         |                                               |
|----------------------------------------------------------------------------------------------------|--------------------------------------------------|-------------------------------------------------------------|--------------------------------------|--------------------------------------|--------------------------|-----------------------------------------------------------------------------|-----------|---------------------------------------|-----------------------------------------|-----------------------------------------------|
| 🛷 Zoeken                                                                                                    | 0 0                                              | 2 /                                                         | 2                                    | 0                                    | 0                        | Nieuw 🤤                                                                     | Verko     | pen                                   |                                         |                                               |
| Dagboek V01<br>Periode 01/201<br>Doc.nr. 4                                                                                                    |                                                  | Derde B/<br>/ervaldag 30<br>vfpunting                       | KELANDB                              | Verv                                 | Datum<br>valdatum        | 07/01/2015 •<br>06/02/2015 •                                                | Bedrag    | 800,                                  | Dis<br>Het                              | c. 0 % 0 Dag.<br>zij 0.00 EUR<br>07/01/2015 💌 |
| Mededeling<br>Opmerking                                                                                                    |                                                  |                                                             |                                      |                                      |                          | 0                                                                           | 🔽 Btw-ove | erdracht                              |                                         | Geblokk. betaling                             |
| Rekening                                                                                                    | BTW Nat B                                        | BTW Voet                                                    | Bedrag                               | BTW                                  |                          | Opmerking                                                                   |           | Ana, Sleutel                          | Departeme                               | nt Personeel                                  |
| Rekening<br>700000                                                                                                    | BTW Nat I<br>V                                   | 3TW Voet<br>21                                              | Bedrag<br>661,1                      | BTW<br>6                             | 138,84                   | Opmerking<br>BAKELANDB                                                      |           | Ana. Sleutel                          | Departeme                               | nt Personeel                                  |
| Rekening<br>700000                                                                                                    | BTW Nat I                                        | 3TW Voet<br>21                                              | Bedrag<br>661,1                      | BTW<br>6                             | 138,84                   | Opmerking<br>BAKELANDB                                                      | Basis     | Ana. Sleutel<br>BTW                   | Departeme                               | Int Personeel                                 |
| Rekening<br>700000                                                                                                    | BTW Nat F                                        | 21                                                          | Bedrag<br>661,1                      | BTW<br>6                             | 138.84                   | Opmerking<br>BAKELANDB<br>Val. bedr.                                        | Basis     | Ana. Sleutel<br>BTW<br>0,00           | Departeme<br>7<br>0,00                  | Ant Personeel                                 |
| Rekening<br>700000<br>Detail BTW BTW<br>T BTW-code E<br>+ V 21                                                                                       | BTW Nat I<br>V<br>V<br>Basis                     | BTW Voet                                                    | A03                                  | 6 A54                                | 138.84                   | Opmerking<br>BAKELANDB<br>Val. bedr.<br>Bedrag                              | Basis     | Ana. Sleutel<br>BTW<br>0,00<br>661,16 | Departeme<br>7<br>0,00<br>138,84        | Saldo           0         0,00         0      |
| Rekening<br>700000<br>Detail BTW BTW<br>T BTW-code P<br>+ V 21                                                                                       | BTW Nat I<br>V<br>Basis<br>661,16                | BTW Voet 21                                                 | A03<br>4 661.1                       | BTW<br>6                             | 138,84<br>38,84          | Opmerking<br>BAKELANDB<br>Val. bedr.<br>Bedrag<br>Analytisch<br>Departement | Basis     | BTW<br>0.00<br>661,16                 | Departeme                               | Saldo<br>0.00<br>0.00                         |
| Rekening<br>700000<br>Detail BTW BTW<br>T BTW-code t<br>+ V21                                                                                        | BTW Nat 1<br>V<br>3aasis<br>661,16<br>661,16     | BTW 138,8                                                   | A03 4 661,1 4 661,1 4 661,1          | 6 A54 16 13                          | 138,84<br>38,84<br>38,84 | Opmerking<br>BAKELANDB<br>Val. bedr.<br>Bedrag<br>Analytisch<br>Departement | Basis     | 81W<br>0,00<br>661,16                 | 0.00<br>138.84<br>ersoneel              | saido         0.00                            |
| Rekening           700000           Detail BTW         BTW           T         BTW-code ft           +         V 21           00000         Verkopen | BTW Nat 1<br>V<br>Sasis<br>661,16<br>handelsgoed | 3TW Voet 21 21 38.8 39.0 39.0 39.0 39.0 39.0 39.0 39.0 39.0 | A03<br>4 661,1<br>4 661,1<br>4 661,1 | 6<br>A54<br>6<br>16<br>13<br>6<br>13 | 138,84<br>38,84<br>38,84 | Opmerking<br>BAKELANDB<br>Val. bedr.<br>Bedrag<br>Analytisch<br>Departement | Basis     | 8114<br>0.00<br>661.16                | Departeme<br>0.00<br>138.84<br>ersoneel | saido         0.00                            |

Boekhouding & Financiën | WorKSpaces | Beheer van de ingaven

**Opgelet** Het vak **Btw-overdracht** is enkel zichtbaar als de gelijknamige optie geactiveerd werd in het scherm **Opties**. Meer informatie hierrond is beschikbaar onder het punt <u>Btw-overdracht</u>.

*Tip* Voor meer informatie rond de **Btw-overdracht** bij de ingave van documenten zijn tal van FAQ's beschikbaar op de website.

Na het aanvinken van het vak **Btw-overdracht** zal het document opgenomen worden in de btw-aangifte voor de periode waarin het document volledig afgepunt werd met de betaling (aankoopdocument) of voor de periode waarin de eerste betaling afgepunt werd (verkoopdocument).

Tip

Tijdens het aanmaken van de btw-aangifte kan de aangifteperiode voor deze documenten nog manueel aangepast worden.

## Werkomgeving Beheer officiële documenten

Alle officiële documenten, dus ook de btw-aangifte, worden aangemaakt via de werkomgeving **Beheer officiële documenten**. In deze werkomgeving worden alle officiële documenten in het centrale raster weergegeven, samen met de informatie rond het aanmaken, verzenden etc., ervan.

| 🚟 Beheer officiële docum  | enten - Werkomgeving |            |                  |                         |                  |                           |
|---------------------------|----------------------|------------|------------------|-------------------------|------------------|---------------------------|
| Selectie                  |                      |            |                  |                         |                  | «                         |
| BTW-aangiften             | Intrastat-aangiften  | Docume     | nt Laatste docu  | ımenten 💌               | ) SToepassen     |                           |
| Intracom opgaven          | Fiches 281.50        | Rangsch    | h. Einde periode | e 💌                     | 🔞 Wissen         | Nieuwe<br>documenten *    |
| Jaarlijkse klantenlisting | Tabel VU             |            |                  |                         | O Bijwerken      |                           |
| Lijst                     |                      |            |                  |                         |                  | VAT Intervat              |
| Ф Туре                    | Periode              | s          | Status           | Ok Verzenddatum Brief g | BTW-brieven Drag | Ontvangst-<br>bevestiging |
| ▶ BTW-aangifte            | 1ste kwartaal 20     | 15 C       | Opgemaakt        |                         |                  | Downloaden plugins        |
| <                         |                      |            |                  |                         |                  | Configuratie              |
| Nota                      |                      |            |                  |                         |                  | <b>%</b> BTW-voet         |
|                           |                      |            |                  |                         |                  |                           |
|                           |                      |            |                  |                         |                  |                           |
|                           |                      |            |                  |                         |                  |                           |
| бк бк 希 🔾 🖻 🕯             | A 😰 🛛 🖓 🖓 🖓          | uto boekin | g. 👻             |                         |                  |                           |

Boekhouding & Financiën | WorKSpaces | Beheer officiële documenten

Om het raadplegen te vergemakkelijken laat Sage BOB 50 toe om, via keuzes in het gedeelte **Selectie**, de weergegeven documenten te filteren.

Ten slotte biedt deze werkomgeving nog een aantal bijkomende functionaliteiten, die toegankelijk zijn via de knoppen in het rechterdeel van het scherm en via de menubalk onderaan het scherm.

Alle gegevens die nuttig zijn voor het raadplegen en de algemene verwerking van bestaande btw-aangiftes worden hier besproken, het aanmaken van een nieuwe btw-aangifte wordt specifiek besproken in het deel <u>Btw-aangifte</u>.

### De weergegeven documenten selecteren

Het gedeelte **Selectie** laat toe om een aantal keuzes te maken, die zullen bepalen welke officiële document weergegeven worden in het raster van de werkomgeving.

| Selectie                  |                     |          |                    |   |             |
|---------------------------|---------------------|----------|--------------------|---|-------------|
| BTW-aangiften             | Intrastat-aangiften | Document | Laatste documenten | - | S Toepassen |
| Intracom opgaven          | Fiches 281.50       | Rangsch. | Einde periode      |   | 🔇 Wissen    |
| Jaarlijkse klantenlisting | Tabel VU            |          |                    |   | 🔇 Bijwerken |

Het aanpassen van de Selectie gebeurt als volgt:

1. Via de schakelknoppen in het linkerdeel van de zone **Selectie** wordt gekozen welke types van de officiële documenten weergegeven zullen worden.

| Selectie                  |                     |          |                    |                 |
|---------------------------|---------------------|----------|--------------------|-----------------|
| BTW-aangiften             | Intrastat-aangiften | Document | Laatste documenten | S Toepassen     |
| Intracom opgaven          | Fiches 281.50       | Rangsch. | Einde periode      | 🔞 Wissen        |
| Jaarlijkse klantenlisting | Tabel VU            |          |                    | <br>🔇 Bijwerken |

- 2. Via de lijst **Document** wordt bepaald welke documenten voor elke type weergegeven worden:
  - Laatste documenten: De laatst aangemaakte documenten worden weergegeven.
  - **Niet-afgesloten documenten**: De documenten die nog niet (manueel) afgesloten werden of waarvoor nog geen ontvangstbevestiging werd verwerkt, worden weergegeven.
- *Tip* Voor meer informatie rond ontvangstbevestigingen is er het deel <u>Ontvangstbevestigingen</u>.
  - Alle documenten: Alle documenten worden weergegeven.
  - **Foutieve documenten**: De documenten die onvolledig zijn of een fout bevatten, worden weergegeven.

- Afgesloten documenten: De documenten die (manueel) afgesloten werden of waarvoor er een ontvangstbevestiging werd verwerkt, worden weergegeven.
- **Documenten van het huidige boekjaar**: De documenten met betrekking tot het huidige boekjaar worden weergegeven.
- 3. Via de lijst **Rangsch.** wordt de sorteervolgorde van alle officiële documenten in het raster bepaald:
  - **Type**: De documenten worden op documenttype gesorteerd.
  - Status: De documenten worden op hun status gesorteerd.
  - **Einde periode**: De documenten worden gesorteerd op de periode waarvoor ze aangemaakt werden.
- 4. De knop <u>Stoepassen</u> zal ten slotte alle keuzes bevestigen en de inhoud van het raster aanpassen aan de gemaakte **Selectie**.

Tip

De knop <u>Wissen</u> zal de standaardwaardes in de zone **Selectie** herinitialiseren.

Na het uitvoeren van deze stappen zullen de documenten die weergegeven worden in het raster overeenstemmen met de criteria die opgegeven werden in de **Selectie**.

Opgelet Het is mogelijk dat meerdere gebruikers in eenzelfde dossier werken. Het is dus mogelijk dat een gebruiker een nieuw officieel document aanmaakt terwijl een andere gebruiker in de werkomgeving Beheer officiële documenten werkt. Om dit nieuw aangemaakte document zichtbaar te maken, zonder de Selectie te hoeven aanpassen, kan de knop Bijwerken gebruikt worden. Als het nieuwe document aan de Selectie voldoet, zal het verschijnen in het raster.

### De rasterweergave aanpassen

De kolommen die weergegeven worden in het raster van het gedeelte **Lijst** in de werkomgeving **Beheer officiële documenten**, kunnen aangepast worden.

*Tip* De kolommen die weergegeven kunnen worden zijn afhankelijk van de licentiecodes en de instellingen van het dossier.

Het aanpassen van de kolommen gebeurt als volgt:

1. Een <rechtermuisklik> in de werkomgeving **Beheer officiële documenten**, opent het contextmenu.

| Beheer officiële docum    | enten - Werkomgeving |              |            |                  |                  |                         |                      |
|---------------------------|----------------------|--------------|------------|------------------|------------------|-------------------------|----------------------|
| Selectie                  |                      |              |            |                  |                  |                         |                      |
| BTW-aangiften             | Intrastat-aangiften  | Document     | Laatste do | cumenten         |                  | S Toepassen             |                      |
| Intracom opgaven          | Fiches 281.50        | Rangsch.     | Туре       |                  |                  | 🔞 Wissen                | Nieuwe<br>documenter |
| Jaarlijkse klantenlisting | Tabel VU             |              |            |                  |                  | O Bijwerken             |                      |
| ijst                      |                      |              |            |                  |                  |                         | VAT Intervat         |
| ♦ Type                    | Periode              | Statu        | s          | Verzendda        | tum Drager       | BTW-brie                | Ontvangst-           |
| BTW-aangifte              | 1ste kwartaal 20     | )15 Opge     | maakt      | Afsluiten        | tot              | Bnet gereed Sta<br>Alt+ | bevestiging          |
|                           | L                    |              |            | De selecti       | ie afsluiten     | Alt+5                   | Downloader           |
|                           |                      |              | 4          | 6 Afdrukke       | n                | Alt+A                   | piugins              |
|                           |                      |              | (          | ) De lijst bi    | jwerken          | Alt+0                   |                      |
|                           |                      |              | 6          | 3 Status do      | cument wijzige   | n Alt+Q                 | ~ ~                  |
|                           |                      |              | 9          | Het docu         | ment weergeve    | 'n                      | BTW-voet             |
| •                         |                      |              | 5          | De ontva         | ngstbevestiging  | tonen                   |                      |
| lota                      |                      |              |            | Een ontva        | angstbewijs bijv | oegen                   |                      |
| VOID .                    |                      |              |            | De gesele        | cteerde ontvan   | gstbewijzen afdrukken   |                      |
|                           |                      |              | 6          | Auto boe         | king.            |                         | •                    |
|                           |                      |              |            | verbonde         | en functies      |                         | -                    |
|                           |                      |              |            | B Een lijn to    | pevoegen         | In:                     |                      |
|                           |                      |              |            | a De lijn wi     | ssen             | Ctri+De                 | ·                    |
| K 🐻 🚳 🛈 🖸 🎙               |                      | uto boeking. | -          | Wijzigen         |                  | ~ ~ ~                   | •<br>                |
|                           |                      |              | 4          | <u>A</u> fdrukke | n<br>            | Ctrl+F                  |                      |
|                           |                      |              | 1          | Even             | orbeeld          |                         |                      |
|                           |                      |              |            | Export PC        | F                |                         |                      |
|                           |                      |              |            | Zoeken           |                  | Ctrl+                   | -                    |
|                           |                      |              | •          | Grid pers        | onaliseren       | Cul+r                   |                      |
|                           |                      |              |            | Standaard        | dweergave BOB    |                         |                      |
|                           |                      |              |            | Réinitialis      | ation des conn   | ections des journaux    |                      |
|                           |                      |              |            | Het burea        | aublad personal  | iseren                  |                      |
|                           |                      |              |            | Geavance         | erd              |                         | •                    |
|                           |                      |              |            |                  |                  |                         |                      |

Boekhouding & Financiën | WorKSpaces | Beheer officiële documenten

2. Het menupunt **Grid personaliseren** dient gekozen te worden. Hierdoor verschijnt het venster **Personaliseren van grids**.

| Volgnr.                                                                                                    |   | Geselecteerde velden                                                                                                    | Karakteristieken veld<br>Weergave breedte 25 🔵  |
|----------------------------------------------------------------------------------------------------|---|----------------------------------------------------------------------------------------------------|-------------------------------------------------|
| lype<br>Jatum<br>Periodiciteit<br>Status<br>Actificatie<br>Formaat<br>Vottie<br>Auteur<br>Naam XML-bestand<br>Best naam ontvang<br>Ontvangstbev. Multi<br>Ontvangstbev. PDF<br>Ontvangstbev. PDF<br>Ontvangstbev. XML<br>Status brief<br>Aant. bijlogen<br>Afer, gangitte | • | Penode<br>Status<br>Datum zending<br>Drager<br>Brief klaar<br>Support<br>Ontvangstbewijs<br>Datum van deponeren<br>Auteur laatste wijz.<br>Datum laatste wijz. | Titel van kolom       Type       Groep kolommen |
| Natuurlijk /Alfabetisch /                                                                                                    |   | <b>\$</b>                                                                                                    |                                                 |

- De in het raster gewenste kolommen dienen vanuit de zone Beschikbare velden overgebracht te worden naar de zone Geselecteerde velden. Dit kan via de knoppen en en gebeuren.
- *Tip* Via de tabbladen **Natuurlijk** en **Alfabetisch** kan de sorteervolgorde voor de zone **Beschikbare velden** bepaald worden. Zo kunnen bepaalde kolommen makkelijker teruggevonden worden.
- 4. Eventueel kan de weergave per kolom aangepast worden via de zones:
- Weergave breedte: Hier kan de breedte van elke kolom bepaald worden.
- Titel van kolom: Hier kan een titel voor de kolom ingegeven worden. Standaard wordt hier dezelfde waarde als in de zones Beschikbare velden en Geselecteerde velden gebruikt.
- Groep kolommen: Wanneer hier voor een aantal opeenvolgende kolommen dezelfde waarde opgegeven wordt, zal deze waarde als een gemeenschappelijke groepsnaam voor deze kolommen verschijnen.
- *Tip* Via de knoppen 🗊 en 🖲 kan de weergavevolgorde van de kolommen aangepast worden.

| electie                  |                         |               |                                                                             |                                                                                                    |       |                                             |                  | ~            |
|--------------------------|-------------------------|---------------|-----------------------------------------------------------------------------|----------------------------------------------------------------------------------------------------|-------|---------------------------------------------|------------------|--------------|
| BIW-aangitten            | Intrastat-aangitten     | Document      | Laatste docu                                                                | menten                                                                                                    |       | - I oepassen                                | Nieuwe           |              |
| Intracom opgaven         | Fiches 281.50           | Rangsch.      | Туре                                                                        |                                                                                                    |       | 😵 Wissen                                    | documente        | in 👻         |
| aarlijkse klantenlisting | Tabel VU                |               |                                                                             |                                                                                                    |       | Dijwerken                                   |                  |              |
| ist                      |                         |               |                                                                             |                                                                                                    |       |                                             | Intervat         |              |
| • Туре                   | T                       | oestand       |                                                                             | Verzenddatum D                                                                                                    | rager | BTW-brie                                    | Ontvangst-       |              |
| BTW-aangifte             | 1. e kwartaz . 15       |               | emaakt                                                                      |                                                                                                    |       | brief gereed 50                             | bevestiging      | 9            |
|                          |                         | T             | Perso                                                                       | naliseren van gri                                                                                                    | ds    |                                             | <u> </u>         |              |
|                          |                         |               |                                                                             |                                                                                                    |       |                                             |                  | ,            |
|                          |                         |               | Besc                                                                        | hikbare velden                                                                                                    |       | Geselecteerde veld                          | en Karakteristie | ken veld     |
|                          |                         |               | Time                                                                        | _                                                                                                    |       | Tuno                                        | Weergave b       | oreedte 25 🝧 |
|                          |                         |               | Datum                                                                       |                                                                                                    |       | Status                                      | Titel yan kol    | lom          |
| ∢ 🔄                      |                         |               | - Status                                                                    | ctet                                                                                                    |       | Drager                                      | Aangemaa         | akt voor:    |
| ota                      |                         |               | Rectifi<br>Forma                                                            | catie<br>at                                                                                                    | -     | Brief klaar<br>Support                      | Groep kolon      | imen         |
|                          |                         |               | Auteur                                                                      |                                                                                                    |       | Datum van deponeren                         | Toestand         |              |
| 5k \$6 0 € 1             | 2 <b>2</b> 3 <b>3</b> 4 | Auto boeking. | Aanma<br>Naam<br>Best.n:<br>Ontvar<br>Ontvar<br>Status<br>× Aant.t<br>PDF-b | lakdatum<br>XML-bestand<br>aam ontvang<br>ngstbev. Multi<br>ngstbev. PDF<br>ngstbev. XML<br>brief<br>jilagen<br>angifte<br>estandsnaam |       | Auteur laatste wijz.<br>Datum laatste wijz. |                  |              |
|                          |                         |               | Natur                                                                       | rlik (Alfabetisch /                                                                                                    | _     |                                             |                  |              |

Boekhouding & Financiën | WorKSpaces | Beheer officiële documenten

- 5. De knop 🕒 zal ten slotte de aangebracht wijzigingen opslaan.
- Tip

De standaardwaardes voor het scherm **Personaliseren van grids** kunnen steeds hersteld worden via de knop

Na het uitvoeren van deze stappen zullen de kolommen is het raster van de werkomgeving **Beheer officiële documenten** aangepast zijn aan de door de gebruiker gemaakte keuzes.

*Tip* Het merendeel van de gegevens in het raster worden overgenomen uit de officiële documenten en hebben een louter informatief karakter. Het is mogelijk om bepaalde gegevens rechtstreeks via het raster aan te passen, zoals beschreven in het volgende deel: <u>Bijkomende acties</u>.

### Bijkomende acties

De werkomgeving **Beheer officiële documenten** laat een aantal bewerkingen van de in het raster gekozen officiële documenten toe. Ook kunnen van hieruit een aantal instellingen uitgevoerd worden.

De belangrijkste acties worden hier besproken:

- Nieuwe officiële documenten kunnen aangemaakt worden via de knop
   Meer informatie hierrond bevindt zich in het gedeelte <u>De btw-aangifte berekenen</u>.
- Een of meerdere in het raster geselecteerde documenten kunnen via het Intervat-platform neergelegd worden via de knop wiervet. Meer informatie hierrond bevindt zich in het gedeelte <u>De btw-aangifte neerleggen</u>.
- Tip

Deze knop laat toe om een bestand aan te maken dat meerdere uit het raster geselecteerde aangiftes kan bevatten.

- De ontvangstbevestigingen van de officiële documenten kunnen ingelezen worden via de knop vertiging. Meer informatie hierrond bevindt zich in het gedeelte <u>Ontvangstbevestigingen</u>.
- Wanneer er (wettelijke of technische) aanpassingen gebeuren aan de btwaangifte of andere officiële documenten, kunnen deze aanpassingen indien nodig van de Sage-website opgehaald worden via de knop
- Bijkomende informatie rond de ondertekenaar, adresgegevens etc. voor de btw-aangifte kan ingesteld worden via de knop 
   Configuratie
   Meer informatie hierrond bevindt zich in het gedeelte <a href="https://www.example.com/example.com/example.com/burgerename">Extra informatie toevoegen aan de btwaangifte.</a>
- Tip

Bij een fiduciaire licentie kan het noodzakelijk zijn om de juiste **Activiteit** te kiezen via het scherm **Activiteit selecteren**.

De knop <sup>3</sup><sup>8</sup><sup>TW-voet</sup> zal het venster Beheer BTW-codes rechtstreeks openen.
 Meer informatie hierrond bevindt zich in het gedeelte <u>Btw-codes</u>.

- Het in het raster geselecteerde officiële document kan afgedrukt worden via de knop
- De **Status** van een document kan aangepast worden via de knop <a>Neer</a> informatie hierrond bevindt zich in het gedeelte <a>De btw-aangifte neerleggen</a>.
- De knop 🙆 laat toe om het dossier te doorzoeken op eerder aangemaakte officiële documenten die (ten onrechte) niet in de werkomgeving voorkomen om deze aan het raster toe te voegen.
- Het in het raster geselecteerde officiële document kan geopend worden via de knop P.
- De ontvangstbevestiging voor het in het raster geselecteerde document kan getoond worden via de knop 1. Meer informatie hierrond bevindt zich in het gedeelte <u>Ontvangstbevestigingen</u>.
- De ontvangstbevestiging voor het in het raster geselecteerde document kan direct toegevoegd worden via de knop . Meer informatie hierrond bevindt zich in het gedeelte <u>Ontvangstbevestigingen</u>.
- De ontvangstbevestiging voor het in het raster geselecteerde document kan afgedrukt worden via de knop . Meer informatie hierrond bevindt zich in het gedeelte <u>Ontvangstbevestigingen</u>.
- Eventuele automatische boekingen die betrekking kunnen hebben tot het in het raster geselecteerde document, zijn beschikbaar via de knop
   Auto boeking. -

## Btw-aangifte

Sage BOB 50 biedt meer dan enkel een berekening van de btw-aangifte. Er zijn ook mogelijkheden voorzien voor het controleren, corrigeren/aanpassen en neerleggen van de btw-aangifte.

Dit gedeelte bespreekt het berekenen en neerleggen van de btw-aangifte. De bijkomende afdrukken en controles worden later besproken.

### De btw-aangifte berekenen

Het aanmaken van een nieuwe btw-aangifte gebeurt via de werkomgeving **Beheer officiële documenten**.

| 1000 E   | Beheer officiële docum   | enten - Werkomgeving |            |                |              |        |                                    |                    |              |
|----------|--------------------------|----------------------|------------|----------------|--------------|--------|------------------------------------|--------------------|--------------|
| Se       | electie<br>BTW-aangiften | Intrastat-aangiften  | Docum      | ent Laatste do | cumenten     |        | S Toepas                           | sen                | «            |
|          | Intracom opgaven         | Fiches 281.50        | Rangso     | ch. Type       |              |        | 3 Wissen                           | n Nieuwe<br>docume | enten 👻      |
| J        | aarlijkse klantenlisting | Tabel VU             |            |                |              |        | <b>O</b> Bijwerk                   | van Intervat       |              |
|          | утуре                    | Periode              |            | Status         | Verzenddatum | Drager | BTW-brieven<br>Brief gereed Status | angstbe            | gst-<br>aina |
| ]        | BTW-aangifte             | 1ste kwartaal 2015   |            | Opgemaakt      |              |        |                                    | Downlo<br>plugins  | aden         |
|          |                          |                      |            |                |              |        |                                    |                    | uratie       |
|          |                          |                      |            |                |              |        |                                    |                    | net          |
|          | •                        |                      |            |                |              |        |                                    | ,                  |              |
| N        | ota                      |                      |            |                |              |        |                                    |                    |              |
|          |                          |                      |            |                |              |        |                                    |                    |              |
|          |                          |                      |            |                |              |        |                                    |                    |              |
| <b>R</b> | Бк 希 🔇 🖻 🕯               | A 🔊 🖓 🖓 🖓 🖓          | Auto boeki | ng. 👻          |              |        |                                    |                    |              |

#### Boekhouding & Financiën | WorKSpaces | Beheer officiële documenten

De volgende stappen dienen uitgevoerd te worden om een nieuwe btw-aangifte op te maken:

- 1. De werkomgeving Beheer officiële documenten dient geopend te worden.
- 2. Via de knop vordt gekozen voor **Nieuwe BTW-aangifte**.

| Selectie Instellingen                 |                                |              |
|---------------------------------------|--------------------------------|--------------|
| Printer                               |                                | Opmaken      |
| Printer                               | Snaoit 10                      |              |
| Aant exempl                           | 1                              | Herinit.     |
| Desumentar                            |                                |              |
| Documenten                            |                                | Afdrukvoorb. |
| Interne aangifte                      | Met de tijdelijke boekingen    |              |
| Detail van de bereke                  | ningen Manuele selectie        | Afdrukken    |
| Logische controle                     |                                |              |
| Aangifte                              |                                | Uitgesteld   |
| Aangifte oud formaat                  |                                |              |
| Calaatia                              |                                | VAT Intervat |
| Selectie                              |                                |              |
| <ul> <li>Officiele periode</li> </ul> | 1ste Kwartaal 2015 💌           |              |
| Niet off. periode v                   | an 01/2015 💌 tot 03/2015 🔍 🐻 🗸 |              |
| ELIP emeration PE                     | -                              |              |
| EUR ongezet in ber                    |                                |              |
|                                       |                                |              |
|                                       |                                |              |
|                                       |                                |              |
|                                       |                                |              |
|                                       |                                |              |
|                                       |                                |              |
|                                       |                                |              |
|                                       |                                |              |
|                                       |                                |              |

Boekhouding & Financiën | WorKSpaces | Beheer officiële documenten | Structure | Nieuwe BTW-aangifte

- 3. De gewenste Printer en het Aantal exemplaren dienen gekozen te worden.
- 4. De gewenste bijkomende controle- en detailafdrukken kunnen gekozen worden in het gedeelte **Documenten**.
- 5. In het gedeelte **Selectie** wordt de aangifteperiode gekozen. Hier zijn twee mogelijkheden:
- Officiële periode: Deze optie wordt gebruikt wanneer een btw-aangifte die effectief neergelegd zal worden, gewenst is.
- *Tip* De lijst zal kwartalen of maanden voorstellen, in functie van de gekozen <u>Aangifteperiodiciteit</u>.
- **Niet off. periode**: Deze optie wordt gekozen wanneer het om een proefaangifte of een tussentijdse controle gaat. Deze btw-aangifte kan niet worden neergelegd en dient louter ter informatie.

6. Ten slotte zal de knop <sup>Opmaken</sup> de btw-aangifte berekenen.

Na het uitvoeren van deze stappen zullen een aantal extra tabbladen verschijnen en zal de btw aangifte berekend zijn.

Tip

Deze extra tabbladen worden in het gedeelte <u>Bijkomende</u> <u>afdrukken en controles</u> gedetailleerder besproken.

| BTW-aangifte                                                                                         | <b>—</b>                                                                                                    |
|----------------------------------------------------------------------------------------------------|----------------------------------------------------------------------------------------------------|
| Selectie BTW-aangifte Extra info Bijlagen Betalingsinformatie Boekingen Controles                    | Constant of the second second |
| Printer Snagt 10                                                                                     | C) Opmaken                                                                                                    |
| Aant. exempl.                                                                                        | Herinit.                                                                                                    |
| Documenten                                                                                           | Afdrukvoorb.                                                                                                    |
| Interne aangifte     Met de tijdelijke boekingen     Detail van de berekeningen     Manuele selectie |                                                                                                    |
| Detail van de ingaven                                                                                | Atdrukken                                                                                                    |
| I digitati e conside<br>I Aangifte                                                                   | Uitgesteld                                                                                                    |
| Angifte oud formaat                                                                                  | VAT Intervat                                                                                                    |
| Selectie                                                                                             |                                                                                                    |
| Niet off, periode van 01/2015 v tot 03/2015 v Com                                                    | BTW-brief لر                                                                                                    |
| EIIR emerant in REE                                                                                  |                                                                                                    |
|                                                                                                    |                                                                                                    |
|                                                                                                    |                                                                                                    |
|                                                                                                    |                                                                                                    |
|                                                                                                    |                                                                                                    |
|                                                                                                    |                                                                                                    |
|                                                                                                    |                                                                                                    |
|                                                                                                    |                                                                                                    |
|                                                                                                    |                                                                                                    |
|                                                                                                    |                                                                                                    |
|                                                                                                    |                                                                                                    |

Boekhouding & Financiën | WorKSpaces | Beheer officiële documenten | Structure | Nieuwe BTW-aangifte

De knoppen die initieel uitgegrijsd waren, worden nu geactiveerd. Hierdoor kan de btw-aangifte onder meer afgedrukt, neergelegd etc. worden.

### De btw-aangifte neerleggen

Eens de btw-aangifte berekend is, kan deze via het Intervat-portaal neergelegd worden bij de administratie. Sage BOB 50 zal hiervoor een aangiftebestand maken dat door de gebruiker via een internetverbinding neergelegd kan worden.

De neerlegging kan op verscheidene manieren gebeuren:

• Via de werkomgeving Beheer officiële documenten: Doormiddel van de

knop zal de neerleggingsprocedure voor de in het raster geselecteerde btw-aangifte(s) gestart worden.

| 📅 Beheer officiële docum  | enten - Werkomgeving |          |               |              |        |                                    |               |                           |
|---------------------------|----------------------|----------|---------------|--------------|--------|------------------------------------|---------------|---------------------------|
| Selectie<br>BTW-aangiften | Intrastat-aangiften  | Document | Laatste docun | nenten       | •      | <b>S</b>                           | oepassen      | *                         |
| Intracom opgaven          | Fiches 281.50        | Rangsch. | Туре          |              |        | 3                                  | Vissen        | Nieuwe<br>documenten      |
| Jaarlijkse klantenlisting | Tabel VU             |          |               |              |        | <b>O</b> E                         | Bijwerken     | Intervat                  |
| Ф Туре                    | Periode              | Sta      | atus          | Verzenddatum | Drager | BTW-brieven<br>Brief gereed Status | Ontvangstbe * | Ontvangst-<br>bevestiging |
| ▶BTW-aangifte             | 1ste kwartaal 2015   | Op       | gemaakt       |              |        |                                    |               | Downloaden plugins        |

Boekhouding & Financiën | WorKSpaces | Beheer officiële documenten

• Via het scherm **BTW-aangifte**: Doormiddel van de knop , zal de neerleggingsprocedure voor de huidige berekende btw-aangifte gestart worden.

| Selectie | BTW-aangifte  | Extra info    | Overdracht      | Boeking | gen Controles    | Instellingen |       | _ | (B)          |
|----------|---------------|---------------|-----------------|---------|------------------|--------------|-------|---|--------------|
| 🕸 Vak    | Omschrijving  | )             |                 | E       | lerekende waarde | Actuele wa   | arde  | * | Opmaken      |
| ► A00    | Basis Verkop  | pen 0 %       |                 |         |                  |              | 0.00  |   | ~            |
| A01      | Basis Verko   | pen 6 %       |                 |         |                  |              | 0.00  |   | Herinit.     |
| A02      | Basis Verkop  | pen 12 %      |                 |         |                  |              | 0.00  |   | ~            |
| A03      | Basis Verkop  | pen 21 %      |                 |         | 3,000.00         | 3,00         | 00.00 |   |              |
| A44      | Basis Geleve  | erde dienste  | n               |         |                  |              | 0.00  |   | Afdrukvoorb  |
| A45      | Basis Verkop  | pen Medeco    | ntractant       |         |                  |              | 0.00  | _ | •~           |
| A46      | Basis Intraco | ommunautair   | e Leveringen    |         |                  |              | 0.00  | - |              |
| A47      | Basis Export  | buiten EU     |                 |         |                  |              | 0.00  |   | Androkken    |
| A48      | Basis CN Int  | racommuna     | utaire Levering | en      |                  |              | 0.00  |   | -            |
| A49      | Basis CN op   | andere ver    | coophandeling   | en      |                  |              | 0.00  |   | Uitgesteld   |
| A81      | Aankopen v    | an handelsg   | oederen         |         | 1,000.00         | 1,00         | 00.00 |   | N 201        |
| A82      | Aankopen v    | an diverse g  | oederen, dien:  | sten    |                  |              | 0.00  |   |              |
| A83      | Aankopen v    | an bedrijfsmi | iddelen         |         |                  |              | 0.00  | - | VAT Intervat |

Boekhouding & Financiën | WorKSpaces | Beheer officiële documenten | BTW-aangifte

Ongeacht de gekozen methode om de procedure te starten, zal het scherm Intervat - Extra info verschijnen.

| 🚟 Intervat - Extr | a info                 | - • • |
|-------------------|------------------------|-------|
| Gegevens var      | n de afzender          |       |
| 🔽 Huidig dossi    | er                     |       |
| Dossier fidue     | siaire 💌               |       |
|                   |                        |       |
| BTW-nr.           | BE 💌 0478696879        |       |
| Naam              | SAGE DEMO              |       |
| Adres             | Nieuwstraat            |       |
| Plaats            | BE1000 Brussel         |       |
|                   |                        |       |
|                   |                        |       |
|                   |                        |       |
| Deze waard        | en als default opslaan |       |
| 20                |                        |       |

Vertrekkende vanuit dit scherm, zal de neerlegging als volgt verlopen:

- 1. De Gegevens van de afzender dienen aangevuld te worden.
- TipDeze gegevens worden standaard overgenomen uit de Algemene<br/>instellingen van het Huidig dossier als het gelijknamige vak<br/>aangevinkt is.<br/>In het geval van een <u>fiduciaire</u> licentie kan ook het vak Dossier<br/>fiduciaire aangevinkt worden. In de bijhorende lijst kan dan een<br/>activiteiten-dossier gekozen worden waaruit de Algemene<br/>instellingen overgenomen zullen worden.
- Indien gewenst kan het vak Deze waarden als default opslaan aangevinkt worden, zodat de gemaakte keuzes bewaard worden voor een volgende neerlegging.
- 3. De knop 🕒 zal de procedure verderzetten.
- *Tip* De neerleggingsprocedure kan steeds onderbroken worden via de knop **Q**.
- 4. Vervolgens dient een naam en locatie gekozen te worden voor het bewaren van het aangiftebestand.

.....

| 📅 Intervat-bestar | nd (BTW-aangifte) | )                     |               | ×      |
|-------------------|-------------------|-----------------------|---------------|--------|
| Save in:          | COMMUNICA         | TION -                | G 👂 🖻 🛄 -     |        |
| Ca                | Name              | *                     | Date modified | Туре   |
| Recent Places     |                   | No items match your s | earch.        |        |
| <b>Desktop</b>    |                   |                       |               |        |
| Libraries         |                   |                       |               |        |
|                   |                   |                       |               |        |
|                   | 1                 |                       |               |        |
| Network           |                   |                       |               |        |
|                   | File name:        |                       | L             | Save   |
|                   | Save as type:     | Fichier VAT (".VAT)   | <b>•</b>      | Cancel |

Tip

Wanneer een al bestaande bestandsnaam gekozen wordt, zal Sage BOB 50 vragen of dit al bestaande bestand overschreven dient te worden of niet.

|                                                | × |
|------------------------------------------------|---|
| Waarschuwing!                                  |   |
| Er bestaat al een bestand met deze naam.       |   |
| Bevestigt u het overschrijven van dit bestand? |   |
|                                                |   |
|                                                |   |
| Ja                                             |   |

Na deze stappen zal het aangiftebestand aangemaakt en bewaard zijn. De verdere werkwijze is nu afhankelijk van de gekozen manier voor het neerleggen:

- Rechtstreeks via de werkomgeving Beheer officiële documenten.
- Via het scherm **BTW-aangifte**.

Beide manieren worden verder verklaard.

#### Neerlegging via de werkomgeving Beheer officiële documenten

Na het aanmaken van het neerleggingsbestand, verschijnt het samenvattende scherm **Instellingen van het document**:

| Instellingen van het                | document                                                                | ×      |
|-------------------------------------|-------------------------------------------------------------------------|--------|
|                                     | Instellingen van het document                                           |        |
| Het document zal met<br>documenten. | de volgende instellingen opgeslagen worden in de lijst van de officiële |        |
| Instellingen van het                | document                                                                |        |
| Туре                                | BTW-aangifte                                                            |        |
| Periode                             | Meervoudig                                                              |        |
| Status                              | Bestand aangemaakt                                                      |        |
| Formaat                             | Intervat2                                                               |        |
| Juist?                              | Rectificatie?                                                           |        |
| Nota                                |                                                                         |        |
|                                     |                                                                         | -      |
|                                     | *                                                                       | •      |
| De status en de dra                 | ger herinitialiseren OK Ann                                             | uleren |

- 1. De gegevens in dit scherm dienen bevestigd te worden via de knop
- TipDe waardes in dit scherm worden automatisch aangevuld aan de<br/>hand van de gegevens in de aangifte. Het merendeel kan echter<br/>nog steeds manueel aangepast worden.<br/>De zones Status en Formaat (die ook zichtbaar zijn in de<br/>werkomgeving Beheer officiële documenten), kunnen ook<br/>geherinitialiseerd worden naar de beginwaardes via de knop<br/>De status en de drager herinitialiseren
- Het voorstel tot het openen van het Intervat-portaal dient geaccepteerd te worden via de knop Ja

Na het uitvoeren van deze stappen wordt het Intervat-portaal geopend en kan de effectieve neerlegging van het eerder aangemaakte bestand gebeuren.

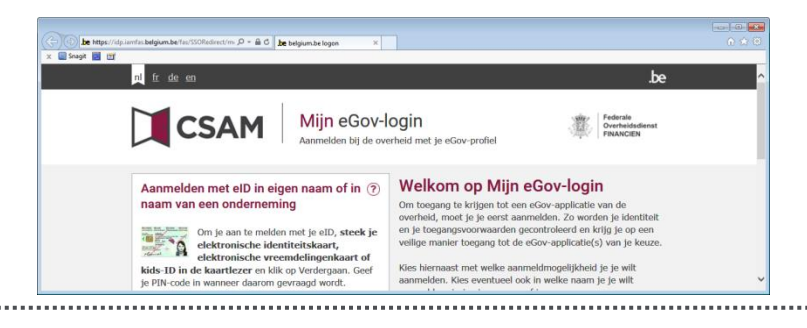

#### Neerlegging via het scherm BTW-aangifte

Na het aanmaken van het neerleggingsbestand, verschijnt een bevestigingsboodschap.

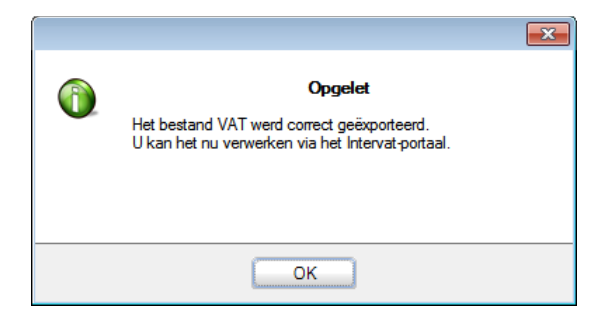

Na het afsluiten hiervan, zullen de volgende stappen en schermen behandeld moeten worden voor de neerlegging:

1. De keuze voor het al dan niet blokkeren van alle periodes tot en met deze van de aangifte, dient gemaakt te worden.

| Afsluiting | van periodes                                                                                                    | × |
|------------|----------------------------------------------------------------------------------------------------|---|
|            | Afsluiting van periodes<br>De BTW-aangifte (1ste Kwartaal 2015) wordt afgedrukt.<br>Wenst u de ingaven te blokkeren voor deze en alle voorgaande<br>periodes? |   |
|            | Ja Nee                                                                                                    |   |

2. Het al dan niet aanmaken van een diverse verrichting voor de BTW-afsluiting dient bevestigd te worden.

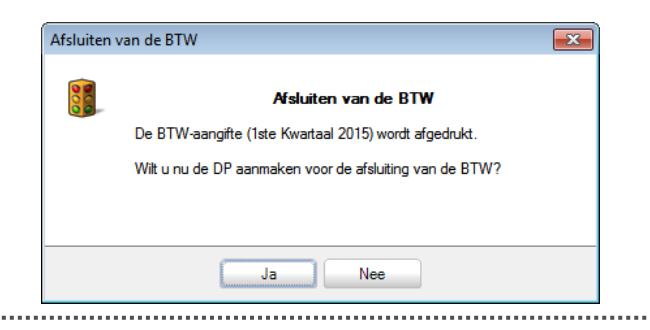

| -   |    |
|-----|----|
| - 1 | in |
|     | IV |
|     |    |

Wanneer gekozen wordt om een diverse verrichting voor de BTWafsluiting aan te maken, zal een scherm verschijnen dat het mogelijk maakt om alle informatie voor deze boeking in te geven. De diverse verrichting wordt aangemaakt na het bevestigen via de knop

| 🔡 DP btw-ove  | erboeking       |                                  |           |        | - • ×           |
|---------------|-----------------|----------------------------------|-----------|--------|-----------------|
| Periode       | 1ste t          | rimester 2015 💌                  |           |        |                 |
| Rekening-co   | ourant te betal | en btw                           | 451900    | BTW -  | ekening-courant |
| Rekening-co   | ourant te recup | ereren btw                       | 411900    | BTW -  | ekening-courant |
| Regularisatie | erekening cred  | itnota klant (facultatief)       |           | •••    |                 |
| Regularisatie | erekening cred  | itnota leverancier (facultatief) |           | •••    |                 |
| Instellingen  | van de dive     | rse post                         |           |        |                 |
| Dagboek       | DV1 💌           | Diverse verrichtingen            |           |        |                 |
| Datum         | 23/04/2015      | Periode 04                       | /2015 💌   |        |                 |
| Opmerking     |                 |                                  |           |        |                 |
|               | Automatis       | che opening van ingave           |           |        |                 |
| Voorbeeld v   | an de boeki     | ng                               |           |        |                 |
| Rekening      | Derde           | Omschrijving                     |           | Debet  | Credit ^        |
| 451000        |                 | Te betalen BTW                   |           | 630.00 |                 |
| 451500        |                 | Te betalen BTW - regula          | arisaties |        | 210.00          |
| 451900        |                 | BTW - rekening-cou               | urant     |        | 420.00          |
|               |                 |                                  |           |        |                 |
|               |                 |                                  |           |        |                 |
|               |                 |                                  |           |        | T               |
|               |                 |                                  |           | 🗞 ОК   | Annuleren       |

 Het voorstel tot het openen van het Intervat-portaal dient geaccepteerd te worden via de knop Ja

| Verbinding met Intervat Wit u nu verbinding maken met de site om uw elektronisch document neer te leggen? Ja Nee |   |                                                                                                    |
|----------------------------------------------------------------------------------------------------|---|----------------------------------------------------------------------------------------------------|
| Ja Nee                                                                                                    | 1 | Verbinding met Intervat<br>Wilt u nu verbinding maken met de site om uw elektronisch<br>document neer te leggen? |
|                                                                                                    |   | Ja Nee                                                                                                    |

Na het uitvoeren van deze stappen wordt het Intervat-portaal geopend en kan de effectieve neerlegging van het eerder aangemaakte bestand gebeuren.

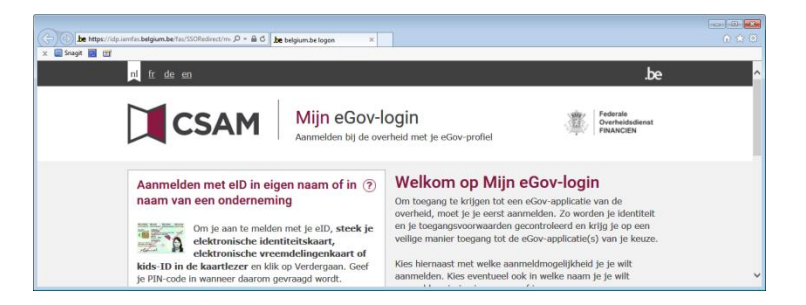

Na het neerleggen van de BTW-aangifte, kan het scherm **BTW-aangifte** afgesloten worden. Hierna verschijnt het samenvattende scherm **Instellingen** van het document:

| Instellingen van het doe               | cument                                                               | ×    |
|----------------------------------------|----------------------------------------------------------------------|------|
|                                        | Instellingen van het document                                        |      |
| Het document zal met de<br>documenten. | volgende instellingen opgeslagen worden in de lijst van de officiële |      |
| Instellingen van het doo               | cument                                                               |      |
| Туре                                   | BTW-aangifte                                                         |      |
| Periode                                | Meervoudig                                                           |      |
| Status                                 | Bestand aangemaakt                                                   |      |
| Formaat                                | Intervat2                                                            |      |
| Juist?                                 | Rectificatie?                                                        |      |
| Nota                                   |                                                                      | *    |
|                                        |                                                                      | -    |
|                                        | ٠                                                                    | •    |
| De status en de drager                 | herinitialiseren OK Annul                                            | eren |

De gegevens in dit scherm dienen bevestigd te worden via de knop

TipDe waardes in dit scherm worden automatisch aangevuld aan de<br/>hand van de gegevens in de aangifte. Het merendeel kan echter<br/>nog steeds manueel aangepast worden.<br/>De zones Status en Formaat (die ook zichtbaar zijn in de<br/>werkomgeving Beheer officiële documenten), kunnen ook<br/>geherinitialiseerd worden naar de beginwaardes via de knop<br/>De status en de drager herinitialiseren

## Bijkomende afdrukken en controles

Eerder werd al het snel opmaken en neerleggen van de btw-aangifte besproken. In dit gedeelte wordt in meer detail ingegaan op de verschillende extra afdrukken en controles die beschikbaar zijn via de tabbladen in het scherm **BTW-aangifte**.

| 🚟 BTW-aangifte                                                                                                    | ×            |
|----------------------------------------------------------------------------------------------------|--------------|
| Selectie BTW-aangifte Extra info Bijlagen Betalingsinformatie Boekingen Controles I                                                                                                    | Opmaken      |
| Printer Snagit 10                                                                                                    | Herinit.     |
| Documenten                                                                                                    | Afdrukvoorb. |
| Interne aangine     Met de tijdelijke boekingen     Detail van de berekeningen     Detail van de ingaven                                                                                                    | Afdrukken    |
| Logische controle     Angifte     Angifte     Angifte                                                                                                    | Uitgesteld   |
| Selectie                                                                                                    | VAT Intervat |
| Officiële periode     Iste Kwartaal 2015     Iste Kwartaal 2015 | BTW-brief    |
| EUR omgezet in BEF                                                                                                    |              |

Boekhouding & Financiën | WorKSpaces | Beheer officiële documenten | BTW-aangifte

Deze mogelijkheden worden hier (per tabblad) verder verklaard.

Selectie van bijkomende documenten

In dit gedeelte worden de bijkomende **Documenten** van het tabblad **Selectie** besproken. De overige zones werden al verklaard bij <u>De btw-aangifte berekenen</u>.

De volgende bijkomende documenten kunnen opgesteld en afgedrukt worden:

- Een overzicht van de btw-aangifte met de vakken, hun omschrijving, het door Sage BOB 50 berekende bedrag en het eventueel door de gebruiker aangepaste bedrag, kan samen met de btw-aangifte aangemaakt worden. Hiervoor dient het vak Interne aangifte aangevinkt te worden.
- Een overzicht van de btw-aangifte met de vakken, hun omschrijving, het door Sage BOB 50 berekende bedrag en het eventueel door de gebruiker aangepaste bedrag, aangevuld met een lijst van alle documenten die de bewegingen van de vakken veroorzaken en het detail voor de berekende vakken, kan samen met de btw-aangifte aangemaakt worden. Hiervoor dient het vak Detail van de berekeningen aangevinkt te worden.
- Een overzicht van de bewegingen op alle algemene rekeningen met betrekking tot de btw-aangifte, met hiervoor een vergelijking tussen de boekhoudkundige historiek en de btw-aangifte, aangevuld met een overzicht van de documenten die de aanleiding tot deze bewegingen vormen, kan samen met de btw-aangifte aangemaakt worden. Hiervoor dient het vak **Detail van de ingaven** aangevinkt te worden.
- Een afdruk van de logische controles op de correctheid van de btw-aangifte (meer informatie hierover is beschikbaar bij <u>Controles van de btw-vakken</u>), kan samen met de btw-aangifte aangemaakt worden. Hiervoor dient het vak Logische controle aangevinkt te worden.
- Een afdruk van de btw-aangifte in het recentste formaat of het formaat dat hieraan vooraf ging, kan samen met de btw-aangifte aangemaakt worden, om de visuele controle te vergemakkelijken. Hiervoor dienen de vakken **Aangifte** en/of **Aangifte oud formaat** aangevinkt te worden.

| l een |
|-------|
| -     |

Naast het aanmaken van bijkomende documenten, laat het tablad **Selectie** ook toe om aan te geven of er in de btw-aangifte al dan niet rekening gehouden moet worden met de nog niet gecentraliseerde boekingen.

*Tip* Wanneer er nog niet gecentraliseerde boekingen bestaan voor de periode van de btw-aangifte, zal Sage BOB 50 dit aangeven via een waarschuwingsboodschap. Deze verschijnt bij het klikken op de knop

Het opnemen van de tijdelijk boekingen in de aangifte gebeurt als volgt:

1. Het vak Met de tijdelijke boekingen dient aangevinkt te worden.

# Opgelet Deze mogelijkheid bestaat enkel wanneer de optie voor de <u>Btw-overdracht niet</u> actief is.

- 2. Indien een **Manuele selectie** van de tijdelijke boekingen nodig is, dient het gelijknamige vak aangevinkt te worden. Indien dit niet noodzakelijk is, kan de volgende stap overgeslagen worden.
- In het tabblad Simulatie dienen de lijnen die overeenstemmen met de gewenste dagboeken met tijdelijke boekingen, geselecteerd te worden via de <Spatiebalk>, <Klik>, <Shift>+<Klik> of >Ctrl>+<Klik>.

| 806<br>50 | BTW-    | aangifte               |            |         |   | ×            |
|-----------|---------|------------------------|------------|---------|---|--------------|
| S         | electie | Instellingen Simulatie |            |         |   |              |
|           | Ref.    | Titel                  | Aant. doc. | Periode | • | Opmaken      |
|           | AFS     | Afschrijvingen         | 1          | 06/2010 |   |              |
|           | AFS     | Afschrijvingen         | 1          | 01/2011 |   |              |
|           | DV1     | Diverse verrichtingen  | 1          | 04/2015 |   | Herinit.     |
| >         |         |                        |            | 01/2015 |   |              |
|           |         |                        |            |         |   | Afdrukvoorb. |

Boekhouding & Financiën | WorKSpaces | Beheer officiële documenten | BTW-aangifte | Simulatie

Tip

De knoppen <a>
</a>

en <a>
</a>

zullen respectievelijk alle lijnen selecteren of deselecteren.

Het selecteren van de niet gecentraliseerde boekingen is nu voltooid en het aanmaken van de btw-aangifte kan verdergezet worden zoals eerder beschreven.

\_\_\_\_\_

### BTW-aangifte aanpassen/raadplegen

Het tabblad **BTW-aangifte** toont een overzicht van de btw-aangifte, met alle vakken en hun omschrijving, de door Sage BOB 50 **Berekende waarde** en de manueel aanpasbare **Actuele waarde**.

| electie                         | BTW-aangifte Extra info Bijlagen Boeking                                                                                                    | en Controles Inste                                                                     | ellingen                                                   | (                        |        |
|---------------------------------|----------------------------------------------------------------------------------------------------|----------------------------------------------------------------------------------------|------------------------------------------------------------|--------------------------|--------|
| ♦ Vak                           | Omschrijving                                                                                                    | Berekende waarde                                                                       | Actuele waarde                                             | <ul> <li>Opma</li> </ul> | aken   |
| A00                             | Basis Verkopen 0 %                                                                                                    |                                                                                        | 0.00                                                       |                          |        |
| A01                             | Basis Verkopen 6 %                                                                                                    |                                                                                        | 0.00                                                       | Herini                   | it.    |
| A02                             | Basis Verkopen 12 %                                                                                                    |                                                                                        | 0.00                                                       |                          |        |
| A03                             | Basis Verkopen 21 %                                                                                                    | 3.000.00                                                                               | 3.000.00                                                   |                          |        |
| A44                             | Basis Geleverde diensten                                                                                                    | 1                                                                                      | 0.00                                                       | Afdruk                   | kvoorb |
| A45                             | Basis Verkopen Medecontractant                                                                                                    | -                                                                                      | 0.00                                                       |                          |        |
| A46                             | Basis Intracommunautaire Leveringen                                                                                                    |                                                                                        | 0.00                                                       |                          |        |
| A47                             | Basis Export buiten EU                                                                                                    |                                                                                        | 0.00                                                       | Atdruk                   | ккеn   |
| A48                             | Basis CN Intracommunautaire Leveringen                                                                                                    |                                                                                        | 0.00                                                       |                          |        |
| A49                             | Basis CN op andere verkoophandelingen                                                                                                    |                                                                                        | 0.00                                                       | Uitaes                   | steld  |
| A81                             | Aankopen van handelsgoederen                                                                                                    | 1,000.00                                                                               | 1,000.00                                                   | <li>3</li>               |        |
| A82                             | Aankopen van diverse goederen, diensten                                                                                                    |                                                                                        | 0.00                                                       |                          |        |
| A83                             | Aankopen van bedrijfsmiddelen                                                                                                    |                                                                                        | 0.00                                                       | VAT Interv               | at     |
| Maat:<br>ander<br>diens<br>neme | ster [44] :<br>staf van heffing van de verichte diensten aan er<br>re lidstaat waar deze belastingplichtige schulden<br>itverichtingen niet vrijgesteld zijn van de belastin<br>ni nd e intracommunautaire opgave van de aang  | en belastingplichtige (<br>aar is van de belastin<br>g in deze lidstaat = ha<br>gever. | gevestigd in een<br>g en voor zover de<br>andelingen op te | eze                      | brief  |
| Maat:<br>ander<br>diens<br>neme | ster [44] :<br>staf van heffing van de verrichte diensten aan er<br>re lidstaat waar deze belastingplichtige schulden<br>verrichtingen niet vrijgesteld zijn van de belastin<br>en in de intracommunautaire opgave van de aang | en belastingplichtige g<br>aar is van de belastin<br>je ndeze lidstaat = ha<br>jever.  | gevestigd in een<br>g en voor zover d<br>andelingen op te  | eze                      | brief  |

Boekhouding & Financiën | WorKSpaces | Beheer officiële documenten | BTW-aangifte | BTW-aangifte

Dit tabblad laat twee belangrijke verwerkingen van de btw-aangifte toe:

- Manuele aanpassingen van de bedragen per vak.
- Raadpleging van de boekingen die de beweging in een vak veroorzaken.

#### Het bedrag van een vak aanpassen

Het is mogelijk om de bedragen voor elk vak in het raster aan te passen. De btwaangifte zal dan rekening houden met deze aangepaste bedragen en niet langer met de door Sage BOB 50 berekende bedragen. Dit gebeurt als volgt:

- 1. De knop 💷 plaatst het raster in wijzigingsmodus.
- 2. De kolom **Actuele waarde** kan nu aangepast worden voor de gewenste vakken.

| electie                        | BTW-aangifte Extra info Bijlagen Boekinge                                                                                                    | en Controles Inste                                             | ellingen                   |       | ( <i>(</i> 2) |
|--------------------------------|----------------------------------------------------------------------------------------------------|----------------------------------------------------------------|----------------------------|-------|---------------|
| Vak                            | Omschrijving                                                                                                    | Berekende waarde                                               | Actuele waarde             | *     | Opmaken       |
| A00                            | Basis Verkopen 0 %                                                                                                    |                                                                | 0.00                       |       |               |
| A01                            | Basis Verkopen 6 %                                                                                                    |                                                                | 0.00                       |       | Herinit.      |
| A02                            | Basis Verkopen 12 %                                                                                                    |                                                                | 0.00                       |       |               |
| ( A03                          | Basis Verkopen 21 %                                                                                                    | 3,000.0                                                        | 3                          |       |               |
| A44                            | Basis Geleverde diensten                                                                                                    | L                                                              | 0.00                       |       | Afdrukvoorb.  |
| A45                            | Basis Verkopen Medecontractant                                                                                                    |                                                                | 0.00                       |       |               |
| A46                            | Basis Intracommunautaire Leveringen                                                                                                    |                                                                | 0.00                       |       | Afdrukken     |
| A47                            | Basis Export buiten EU                                                                                                    |                                                                | 0.00                       |       | Aldraitikon   |
| A48                            | Basis CN Intracommunautaire Leveringen                                                                                                    |                                                                | 0.00                       |       |               |
| A49                            | Basis CN op andere verkoophandelingen                                                                                                    |                                                                | 0.00                       |       | Uitgesteld    |
| A81                            | Aankopen van handelsgoederen                                                                                                    | 1,000.00                                                       | 1,000.00                   |       | 20            |
| A82                            | Aankopen van diverse goederen, diensten                                                                                                    |                                                                | 0.00                       |       |               |
| A83                            | Aankopen van bedrijfsmiddelen                                                                                                    |                                                                | 0.00                       | -     | VAT Intervat  |
| TW-aar                         | gifte  <br>ters [01]. [02] et [03] :                                                                                                    |                                                                |                            |       | BTW-brief     |
| Maats<br>door d<br><b>Roos</b> | taf van heffing van de handelingen verricht in B<br>e aangever overeenkomstig artikel 51, § 1, 1 <sup>4</sup> , v<br><b>ter (03)</b> : Handelingen onderworpen aan het ta | elgië waarvoor de be<br>ran het BTW-Wetbo<br>arief van 21 pct. | lasting verschuldig<br>ek. | gd is |               |

Boekhouding & Financiën | WorKSpaces | Beheer officiële documenten | BTW-aangifte | BTW-aangifte

3. De knop ២ zal ten slotte de wijzigingen opslaan.

Tip

Het is ook mogelijk om een vak aan te passen via de knop **D**. Deze opent een hulpscherm waarin de gewenste waarde voor het geselecteerde vak opgegeven wordt bij **Nieuwe waarde**. De wijzigingen kunnen opgeslagen worden via de knop **D**.

#### Boekingen/documenten voor een vak raadplegen

Sage BOB 50 biedt de mogelijkheid om een gedetailleerd overzicht te tonen van de boekingen die het bedrag voor een vak bepalen. Dit gebeurt als volgt:

- 1. De lijn voor het gewenste vak dient in het raster geselecteerd te worden.
- Een <Dubbele klik> op de geselecteerde lijn opent het scherm Detail van BTW-vak.

| <b>.</b> | )etail v | van BTW-v  | vak A03 |      |      |           |            |           |        | × |
|----------|----------|------------|---------|------|------|-----------|------------|-----------|--------|---|
| ۵        | Dbk      | Periode    | Туре    | Aard | Voet | BTW-basis | BTW-bedrag | Vak Basis | Vak BT | * |
| Þ        | V01      | 01/2015    | Nat.    | V    | 21   | 3,000.00  | 630.00     | +A03      | +A54   |   |
|          |          |            |         |      |      |           |            |           |        |   |
|          |          |            |         |      |      |           |            |           |        |   |
|          |          |            |         |      |      |           |            |           |        |   |
|          | _        |            |         |      |      |           |            |           |        | Ŧ |
| •        |          |            |         |      |      |           |            |           | •      |   |
|          |          |            |         |      |      |           |            |           |        |   |
| (V       | 21.00    | %) Verkope | en      |      |      |           |            |           |        |   |
| <b>P</b> |          |            |         |      |      |           |            |           |        |   |

 Indien nodig kan in dit scherm ook weer een <Dubbele klik> op de gewenste lijn gebeuren. Dit opent het scherm Dagboeken raadplegen - specifieke BTW-bewegingen.

| _ |             |          |            |              |            |            |               |          |            |        |           |           |       |
|---|-------------|----------|------------|--------------|------------|------------|---------------|----------|------------|--------|-----------|-----------|-------|
|   | Dagboe      | eken raa | adplegen - | specifieke B | TW-bewegin | igen       |               |          |            |        |           | ==        | . • • |
|   | Dagboek     | V01      | •          |              |            |            |               |          |            |        |           |           |       |
|   | Omschr.     | Verkop   | pen ()     |              |            |            |               |          |            |        |           |           |       |
|   | Type        | Periodi  | ek         | ▼ 01/        | 2015 💌     | BTW-co     | de (V 21.00%) | ) Verkop | en         |        |           |           |       |
|   |             |          |            |              |            |            |               |          |            |        |           |           |       |
|   | Totaal      |          | BTW-ba     | sis 3,000.0  | 0 E        | 3TW 630.00 | N Aftr.       | 0.00     |            |        |           |           |       |
| ſ | Doc.nr.     |          | Datum      | Rekening     | Debet      | Credit     | BTW-basis     | Aard     | BTW-voet   | BTW    | Derden    | Opmerking | S *   |
|   | ▶ 1         |          | 15/04/11   | 700000       |            | 2,000.00   | 2,000.00      | v        | 21         | 420.00 | ALLSPORT  | ALLSPORTS |       |
|   | 2           |          | 03/01/15   | 700000       |            | 1,000.00   | 1,000.00      | V        | 21         | 210.00 | ALLSPORTS |           |       |
|   |             |          |            |              |            |            |               |          |            |        |           |           |       |
|   | •           |          |            |              |            |            |               |          |            |        |           |           | F     |
|   | AllSports ( | (BE 0419 | 9618535)   |              |            |            | Ve            | erkopen  | handelsgoe | deren  |           |           |       |
| C | P 47 -      |          | Σſ         | 🗓 • 📘 •      | -          | -          |               |          |            |        |           |           |       |

 Ten slotte is het mogelijk om de volledige boeking(en) weer te geven via de knop P onderaan dit scherm.

### Extra informatie toevoegen aan de btw-aangifte

Naast de vakken en de bijhorende bedragen, bevat de btw-aangifte nog een aantal bijkomende gegevens voor de administratie.

Deze gegevens kunnen opgegeven worden via het tabblad Extra info.

| Selectie BTW-aa    | ngifte Extra info Bijlagen Betalingsinformatie Boekingen Controles I | ( m          |
|--------------------|----------------------------------------------------------------------|--------------|
| Aangever           |                                                                      | Opmaken      |
| BTW-nummer va      | n de boekhouder                                                      | - Sail       |
|                    | Aanvraag van betaalfomulieren                                        | Herinit.     |
| Identiteits- of ad | eswijziging                                                          |              |
|                    |                                                                      | Afdrukvoort  |
|                    |                                                                      |              |
| Datum              | 26/06/2015 Telefoon 070/22.21.20 Fax                                 |              |
| Ondertekenaar –    |                                                                      |              |
| Naam               | Karel Jans                                                           |              |
| Hoedanigheid       | Boekhouder                                                           | Uitgesteld   |
| Adres              |                                                                      |              |
| Plaats             |                                                                      | VAT Intervat |
| Telefoon           | 070/22.21.20                                                         |              |
| Exten informatio   |                                                                      | BTW-brief    |
| Nihil-klanten      | listing                                                              |              |
| Rectificatie       |                                                                      |              |
|                    |                                                                      |              |
| Algemeen en bijzo  | nder verhoudingsgetal                                                |              |
| 📃 Boekjaar         |                                                                      |              |
| AVG                |                                                                      |              |
| Riiz AV            | B1 B2 B3 B4 B5                                                       |              |

Boekhouding & Financiën | WorKSpaces | Beheer officiële documenten | BTW-aangifte | Extra info

Alle noodzakelijke en optionele bijkomende informatie voor de btw-aangifte kan hier ingegeven worden. Deze gegevens zullen mee opgenomen worden in het per **Intervat** verstuurde bestand.

Een gedeelte van deze informatie wordt overgenomen uit het tabblad **BTW** van het scherm **Configuratie**, dat opgeroepen wordt via de knop configuratie in de werkomgeving **Beheer officiële documenten**.

TipDeze configuratie is ook gedeeltelijk beschikbaar via het schermOpties van de Algemene configuratie. De instellingen bevinden<br/>zich onder het gedeelte BTW van het knooppunt Wett. Doc.

### Bijlagen toevoegen aan een btw-aangifte

Het is mogelijk om een **Mededeling** en een aantal **Bijlagen** toe te voegen aan een btw-aangifte om zo bijvoorbeeld een rectificatie te verklaren.

Beide bewerkingen vinden plaats via het tabblad Bijlagen.

Boekhouding & Financiën | WorKSpaces | Beheer officiële documenten | BTW-aangifte | Bijlagen

- Het toevoegen van een **Mededeling** aan de administratie gebeurt door deze eenvoudigweg in te geven in de gelijknamige zone.
- Het toevoegen van afbeeldingen of PDF-bestanden als **Bijlagen** aan de btwaangifte gebeurt via de knop **O**. Het opzoeken van het gewenste bestand gebeurt via een standaard Windows-scherm.
- *Tip* Een bijlage kan steeds verwijderd worden via de knop S. Alvorens een bijlage definitief verwijderd wordt, dient een waarschuwingsboodschap bevestigd te worden.

### Betalingsinformatie voor de btw-brieven

Dit tabblad verschijnt enkel wanneer de optie **BTW-brieven activeren** aangevinkt werd voor het dossier.

Tip

Voor meer informatie rond dit tabblad de btw-brieven in het algemeen, is er de **Praktische gids: BTW Brieven**, die beschikbaar is op de Sage website.

| 📅 BTW-aangifte                                                                    | ×            |
|-----------------------------------------------------------------------------------|--------------|
| Selectie BTW-aangifte Extra info Bijlagen Betalingsinformatie Boekingen Controles |              |
| Samenvatting van de laatste BTW-aangifte                                          | Opmaken      |
| 4de Kwartaal 2014                                                                 | Herinit      |
| (71) Belasting versch. a/d staat <b>0</b> Aanvraag om terug betaling <b>Nee</b>   |              |
| (72) Bedrag versch. door de staat 0                                               | Afdrukvoorb. |
| Bijwerken                                                                         |              |
| Samenvatting van de huidige aangifte                                              | Afdrukken    |
| (71) Belasting versch. a/d staat <b>420</b>                                       |              |
| (72) Bedrag versch. door de staat <b>0</b>                                        | Uitgesteld   |
| Berekening van de uit te voeren betalingen                                        | VAT Intervat |
| Saldo over te dragen van vorige periode 0 🕎                                       |              |
| Te betalen saldo van de vorige periodes 0 📻                                       | BTW-brief    |
| Bedrag van de voorsch. betaald voor het afgelopen trimester 0 🕞                   |              |
| Bedrag te betalen voor het afgelopen trimester 420 📟 📎                            |              |
| Over te dragen                                                                    |              |
| Bedrag van de te betalen voorschotten voor het volgende trim                      |              |
| Eerste voorschot 140 📻                                                            |              |
| Tweede voorschot 140 📻                                                            |              |
|                                                                                   |              |
|                                                                                   |              |
|                                                                                   |              |
|                                                                                   |              |
|                                                                                   |              |
|                                                                                   |              |
| De gegevens zijn volledig en brieven kunnen afgedrukt worden                      |              |
|                                                                                   |              |

Boekhouding & Financiën | WorKSpaces | Beheer officiële documenten | BTW-aangifte | Betalingsinformatie

Aangezien dit tabblad volledig besproken in de eerder vernoemde praktische gids, wordt er in dit document niet verder op ingegaan.

.....

### Boekingen van de btw-bedragen controleren

Zoals eerder al aangehaald werd, worden de boekhoudkundige gedragingen van de btw-bedragen bepaald door de <u>BTW-codes</u>. Het tabblad **Boekingen** toont een overzicht (met detail) van alle (voor de btw gebruikte) algemene rekeningen die voorkomen in de gebruikte btw-codes voor deze aangifteperiode.

| BTW    | /-aangifte                              |                |                    |               |         |          |           |              | <b>—</b> ×   |
|--------|-----------------------------------------|----------------|--------------------|---------------|---------|----------|-----------|--------------|--------------|
| Select | ie BTW-aangift<br><b>vegingen opg</b> e | e Extra info   | Bijlager<br>aangif | Betalingsinfo | matie B | oekingen | Controles | <b>  ↓ →</b> | Opmaken      |
| ¢R     | eferentie                               |                |                    | ebet          | Credit  | BT       | W-basis   |              |              |
| 14     | 11000 Aftrekba                          | are BTW        |                    | 210.00        |         | 0.00     | 1,000.00  |              | Herinit.     |
|        | 01/2015 - AAN                           | I (N Handelsgo | ederer             | 210.00        |         | 0.00     | 1,000.00  |              | ~            |
| 4      | 51000 Te beta                           | len BTW        |                    | 0.00          | 63      | 30.00    | 3,000.00  |              | Afdrukupark  |
|        | 01/2015 - V01                           | (N Verkopen 2  | 21%)               | 0.00          | 6       | 30.00    | 3,000.00  |              | AIdrukvoorb. |
|        |                                         |                |                    |               |         |          |           |              | Afdrukken    |
|        |                                         |                |                    |               |         |          |           |              | Uitgesteld   |
|        |                                         |                |                    |               |         |          |           |              | VAT Intervat |
|        |                                         |                |                    |               |         |          |           |              | BTW-brief    |
|        |                                         |                |                    |               |         |          |           |              |              |
|        |                                         |                |                    |               |         |          |           |              |              |
|        |                                         |                |                    |               |         |          |           |              |              |
|        |                                         |                |                    |               |         |          |           |              |              |
|        |                                         |                |                    |               |         |          |           |              |              |
|        |                                         |                |                    |               |         |          |           |              |              |
|        |                                         |                |                    |               |         |          |           |              |              |
|        |                                         |                |                    |               |         |          |           |              |              |
|        |                                         |                |                    |               |         |          |           |              |              |
|        |                                         |                |                    |               |         |          |           | -            |              |
|        |                                         |                |                    |               |         |          |           |              |              |
| 3      |                                         |                |                    |               |         |          |           |              |              |

Boekhouding & Financiën | WorKSpaces | Beheer officiële documenten | BTW-aangifte | Boekingen

TipEen <dubbele klik> op een lijn laat toe om een gedetailleerder<br/>overzicht op te roepen, zoals bij Boekingen/documenten voor een<br/>vak raadplegen. Ook is het mogelijk om via de knop <br/>
 de auditnota's te raadplegen voor eventuele bijkomende informatie.OpgeletWanneer de reële boekhoudkundige situatie niet overeenstemt<br/>met de in dit tabblad weergegeven situatie (door bijvoorbeeld een<br/>diverse verrichting), zullen de algemene rekeningen waarvoor dit<br/>het geval is, in het rood weergegeven worden.

### Controles van de btw-vakken

Het tabblad **Controles** biedt een aantal logische controles die de technische correctheid van de btw-aangifte verzekeren.

Meer informatie over de uitgevoerde controle is beschikbaar onderaan het scherm.

| 🚟 BTW-aangifte                                                                                          | <b>—</b> ——————————————————————————————————— |
|----------------------------------------------------------------------------------------------------|----------------------------------------------|
|                                                                                                    |                                              |
| Selectie   B I W-aangifte   Extra info   Bijlagen   Betalingsinformatie   Boekingen   Controles   4   P |                                              |
| Nummer Correct Omschrijving                                                                             | Opmaken                                      |
| 1 📝 [01] en/of [02] en/of [03] dus [54]                                                                 |                                              |
| 2 V [54] dus [01] en/of [02] en/of [03]                                                                 | Herinit                                      |
| 3 V [86] en/of [88] dus [55]                                                                            |                                              |
| 4 V [8/] dus [56] en/of [5/]                                                                            |                                              |
|                                                                                                    | Afdrukvoorb.                                 |
| $\frac{1}{7} = \frac{1}{7} [01]^{4}6\% + [02]^{4}12\% + [03]^{4}21\% = [54]$                            | •~                                           |
| 8 V [55] <= ([84] + [86] + [88]) * 21%                                                                  | Afdrukken                                    |
| 9 (156) + (57)) <= (185) + (87)) * 21%                                                                  |                                              |
| 10 📝 [59] <= ([81]+[82]+[83]+[84]+[85]) * 50%                                                           |                                              |
| 11 📝 [63] <= [85] * 21%                                                                                 | Uitgesteld                                   |
| ▶ 12 🔽 [64] <= [49] * 21%                                                                               |                                              |
|                                                                                                    | VAT Intervat                                 |
|                                                                                                    |                                              |
|                                                                                                    |                                              |
|                                                                                                    | BTW-brief                                    |
|                                                                                                    |                                              |
| De waarde van het vak [64] moet kleiner dan of geliik aan de waarde van het vak [49] zijn               |                                              |
| vermenigvuldigd met 21%                                                                                 |                                              |
|                                                                                                    |                                              |
|                                                                                                    |                                              |
|                                                                                                    |                                              |
|                                                                                                    |                                              |
|                                                                                                    |                                              |
|                                                                                                    |                                              |
|                                                                                                    |                                              |
|                                                                                                    |                                              |
|                                                                                                    |                                              |
|                                                                                                    |                                              |
|                                                                                                    |                                              |
|                                                                                                    |                                              |
|                                                                                                    |                                              |
|                                                                                                    |                                              |
|                                                                                                    |                                              |
|                                                                                                    |                                              |
|                                                                                                    |                                              |

Boekhouding & Financiën | WorKSpaces | Beheer officiële documenten | BTW-aangifte | Controles

Deze controles kunnen ook afgedrukt worden, zoals vermeld in het gedeelte <u>Selectie van bijkomende documenten</u>.

Tip

### Overdracht van btw uit andere periodes

Sage BOB 50 biedt de mogelijkheid om gebruik te maken van de regels voor de btw-overdracht. Zoals eerder al aangegeven werd in het gedeelte <u>Ingaven</u>, zal een document opgenomen worden in de btw-aangifte voor de periode waarin het document volledig afgepunt werd met de betaling (aankoopdocument) of voor de periode waarin de eerste betaling afgepunt werd (verkoopdocument).

Tip

Voor gedetailleerdere informatie zijn er tal van FAQ's beschikbaar via de Sage website.

Het tabblad **Overdracht** toont de situatie van de overdracht van de btw voor de aangifte.

| DIM-dan                                                                    | gifte                                   |             |        |       |                                   |                                |              |                    |                         |     |      |        | X        |
|----------------------------------------------------------------------------|-----------------------------------------|-------------|--------|-------|-----------------------------------|--------------------------------|--------------|--------------------|-------------------------|-----|------|--------|----------|
| Selectie B                                                                 | TW-aangifte                             | Extra info  | o Ove  | rdrac | ht Bijlagen                       | Betalingsinfo                  | ormatie      | Boeking            | gen                     | • • |      |        |          |
|                                                                            |                                         |             |        |       | Aankopen                          | Verk                           | open         |                    |                         |     | Com. | Opn    | naken    |
| Btw hemon                                                                  | ien wegens ov                           | verdracht   |        |       | 0.00                              |                                | 420.00       |                    |                         |     | 6    | Heri   | nit.     |
| Btw niet he                                                                | momen weger                             | ns overdra  | acht   |       | 0.00                              |                                | 840.00       |                    |                         |     | 9    | Afdro  | ukvoorb. |
| Opeisbare (                                                                | overdrachten                            |             |        | _     |                                   | 1                              |              |                    |                         |     |      | 2      |          |
| Dagboe                                                                     | k Periode<br>04/2019                    | D           | loc.nr | 8     | Datum<br>17/04/2015               | Derde                          | Bedrag<br>.2 | 000.00             | Opm                     | ^   | -    | Afdri  | ukken    |
|                                                                            | 0112010                                 | ·           |        |       | 1110112010                        | 02000011044                    |              | ,000.00            | 0201                    |     |      | 👌 Uitg | esteld   |
|                                                                            |                                         |             |        |       |                                   |                                |              |                    |                         |     |      |        | vat      |
|                                                                            |                                         |             |        |       |                                   |                                |              |                    |                         |     |      |        |          |
|                                                                            |                                         |             |        |       |                                   |                                |              |                    |                         |     |      | BTW    | /-brief  |
|                                                                            |                                         |             |        |       |                                   |                                |              |                    |                         |     |      | BTW    | /-brief  |
|                                                                            |                                         |             |        |       |                                   |                                |              |                    |                         | -   |      | BTN    | /-brief  |
| •                                                                          |                                         |             |        |       |                                   |                                |              |                    | 4                       | -   |      | BTW    | -brief   |
| < 📃                                                                        | ng                                      |             |        |       |                                   |                                |              |                    | 4                       | +   |      | BTW    | /-brief  |
| <                                                                          | ng                                      |             | loc.nr |       | Datum                             | Derde                          | Bedrag       |                    | Þ                       | •   |      | BTW    | / brief  |
| <                                                                          | ng<br>k Periode<br>01/2015              | D           | loc.nr | 7     | Datum<br>30/06/2015               | Derde                          | Bedrag<br>-4 | ,000.00            | •<br>Opm<br>ALLS        | •   |      | BTW    | / brief  |
| <ul> <li>✓ □</li> <li>Dagboe</li> <li>V01</li> </ul>                       | ng<br>.k. Periode<br>01/2015<br>04/2015 | D<br>5<br>5 | loc.nr | 7 9   | Datum<br>30/06/2015<br>30/06/2015 | Derde<br>ALLSPORTS<br>DEDISTED | Bedrag<br>-4 | ,000.00            | Dpm<br>ALLS<br>DED      | •   |      | BTW    | /-brief  |
| <ul> <li>In afwachtin</li> <li>Dagboe</li> <li>V01</li> <li>V01</li> </ul> | ng<br>k Periode<br>01/2015<br>04/2015   | D           | loc.nr | 79    | Datum<br>30/06/2015<br>30/06/2015 | Derde<br>ALLSPORTS<br>DEDISTED | Bedrag<br>-4 | ,000.00<br>-100.00 | •<br>Opm<br>ALLS<br>DED | •   |      | BTW    | /-brief  |

Boekhouding & Financiën | WorKSpaces | Beheer officiële documenten | BTW-aangifte | Overdracht

Opgelet

Dit tabblad is enkel zichtbaar wanneer de optie voor de <u>Btw-overdracht</u> actief is.

Bovenaan dit scherm wordt, voor zowel de **Aankopen** als de **Verkopen**, het totale bedrag getoond van de <u>btw-overdracht</u> die een invloed heeft op de aangifte.

- Bij **Btw hernomen wegens overdracht** wordt het totale btw-bedrag getoond dat <u>door overdracht</u> (via afpunting of manuele aanpassing), opeisbaar is geworden in de aangifteperiode.
- Bij Btw niet hernomen wegens overdracht wordt het totale btw-bedrag getoond voor documenten die wel geboekt werden in de aangifteperiode, maar waarvoor de opeisbaarheid <u>door overdracht</u> (via afpunting of manuele aanpassing) niet langer binnen de aangifteperiode valt, of waarvoor de opeisbaarheidsdatum nog niet bepaald werd.

In het raster **Opeisbare overdrachten** worden alle documenten weergegeven die door de btw-overdracht een invloed uitoefenen op de <u>huidige</u> btw-aangifte.

Documenten die ingegeven werden met btw-overdracht maar waarvoor nog geen opeisbaarheidsdatum bepaald werd (manueel of door de afpunting), worden weergegeven in het raster **In afwachting**.

De opeisbaarheid van de btw voor alle documenten die voorkomen in beide

raster kan nog steeds aangepast worden via de knop

*Tip* Voor gedetailleerdere informatie over het aanpassen van de opeisbaarheid, zijn er tal van FAQ's beschikbaar via de Sage website. In dit document wordt enkel de standaard werkwijze besproken.

Het aanpassen van de periode van opeisbaarheid van de btw gebeurt via de volgende stappen:

1. De knop opent het venster **Beheer btw-overdrachten**.

| Selectie —                                                                            |            |                           |                |                 |                      |                 |            |           |                    |                                         |     |
|---------------------------------------------------------------------------------------|------------|---------------------------|----------------|-----------------|----------------------|-----------------|------------|-----------|--------------------|-----------------------------------------|-----|
| Niet toege                                                                            | ewezen btv | v-periode                 |                |                 |                      |                 |            |           |                    |                                         |     |
| Btw-perior                                                                            | de 1s      | te kwartaal               | 2015           |                 |                      |                 |            |           |                    |                                         |     |
|                                                                                       |            |                           |                |                 |                      |                 |            |           |                    |                                         |     |
| Documente                                                                             | n          |                           |                |                 |                      |                 |            |           |                    |                                         |     |
| Dagboek                                                                               | Periode    | Do                        | c.nr.          | Datum           | Derde                | Bedrag          | Mededeling | Opmerking |                    | Btw-periode                             |     |
| V01                                                                                   | 04/201     | 5                         | 8              | 17/04/2015      | CLUBBRUG             | 2.420.00        |            |           |                    | 1ste kwartaal 20                        | 15  |
| <                                                                                     |            |                           |                |                 |                      |                 |            |           |                    |                                         | Þ   |
| <ul> <li>✓ □</li> <li>Detail van I</li> <li>♦ Rekening</li> </ul>                     | het docu   | ment<br>Btw-voet          | Bedrag         | Taks            | Opmer                | kina            |            |           | Methode            | Btw-periode                             | •   |
| <ul> <li>Detail van I</li> <li>Rekening</li> <li>700000</li> </ul>                    | Aard       | ment<br>Btw-voet<br>21.00 | Bedrag<br>2.00 | Taks            | Opmeri<br>20.00 CLUB | king<br>IBRUGGE |            |           | Methode            | Btw-periode<br><b>1ste kwartaal 2</b> 0 | )15 |
| <ul> <li>✓ ■</li> <li>✓ Detail van I</li> <li>♦ Rekening</li> <li>▶ 700000</li> </ul> | Aard<br>V  | ment<br>Btw-voet<br>21.00 | Bedrag<br>2,00 | Taks<br>10.00 4 | Opmer<br>20.00 CLUB  | king<br>IBRUGGE |            |           | Methode<br>Automat | Btw-periode<br>1ste kwartaal 20         | )15 |
| Detail van I     Rekening     700000                                                  | Aard<br>V  | ment<br>Btw-voet<br>21.00 | Bedrag<br>2.00 | Taks<br>10.00 4 | Opmer<br>20.00 CLUB  | king<br>BRUGGE  |            |           | Methode<br>Automat | Bw.periode<br>1ste kwartaal 20          | )15 |

Boekhouding & Financiën | WorKSpaces | Beheer officiële documenten | BTW-aangifte | Overdracht | Strengther bitoverdrachter |

- In het gedeelte Selectie wordt gekozen welke documenten aangepast zullen worden:
  - Niet toegewezen btw-periode voor de documenten uit het raster In afwachting.
  - **Btw-periode** voor de documenten uit het raster **Opeisbare** overdrachten.

De correcte aangifteperiode wordt automatisch geselecteerd uit de lijst naast de keuze **Btw-periode**..

3. In de kolom **Btw-periode** kan voor elk document de gewenste aangifteperiode uit de lijst gekozen worden.

| Documenten |               |          |            |          |          |            |           |                                                                             |   |     |
|------------|---------------|----------|------------|----------|----------|------------|-----------|-----------------------------------------------------------------------------|---|-----|
| ¢          | Periode       | Doc.nr.  | Datum      | Derde    | Bedrag   | Mededeling | Opmerking | Btw-periode                                                                 |   |     |
| >          | 04/2015       | 8        | 17/04/2015 | CLUBBRUG | 2,420.00 |            |           | 1ste kwartaal 2015                                                          | - |     |
|            |               |          |            |          |          |            |           | Automatisch<br>1ste kwartaal 2014<br>2de kwartaal 2014<br>3de kwartaal 2014 | • | -   |
| •          |               |          |            |          |          |            |           | 1ste kwartaal 2015                                                          |   | - F |
|            |               |          |            |          |          |            |           | 2de kwartaal 2015                                                           |   |     |
| D          | etail van het | document |            |          |          |            |           | 3de kwartaal 2015                                                           | Ŧ |     |

Boekhouding & Financiën | WorKSpaces | Beheer officiële documenten | BTW-aangifte |

Overdracht |

.....

Tip

Tip

Wanneer het gewenst is om de overdracht over meerdere aangifteperiodes te spreiden, kan de knop 🔯 gebruikt worden. Meer informatie hierover is beschikbaar via de FAQ's op de Sage website.

| 🔡 Wijziging btw-bedra                | ig                                                                                                    |                                                         | • •   |
|--------------------------------------|----------------------------------------------------------------------------------------------------|---------------------------------------------------------|-------|
| Dagboek V01<br>Rekening 700000       | Nr. 8 Datu<br>Aard V Tari                                                                                                    | um 17/04/2015 Boeking 2,000.<br>ef 21% Ingeboekt 2,000. | .00 C |
| Bedrag Btw<br>1,000.00<br>★ 1,000.00 | Btw-periode           210.00         1ste kwartaal 20           210.00         1ste kwartaal 20           Automatisch         1ste kwartaal 201           3de kwartaal 201         3de kwartaal 201           4de kwartaal 201         3de kwartaal 201           3de kwartaal 201         3de kwartaal 201 | 15<br>15<br>14<br>4<br>4<br>5<br>5<br>*                 | E     |

Boekhouding & Financiën | WorKSpaces | Beheer officiële documenten | BTW-aangifte | Overdracht | States | Image: Coverdrachter | Image: Coverdrachter | Image: Coverdrachter | Image: Coverdrachter | Image: Coverdrachter | Image: Coverdrachter | Image: Coverdrachter | Image: Coverdrachter | Image: Coverdrachter | Image: Coverdrachter | Image: Coverdrachter | Image: Coverdrachter | Image: Coverdrachter | Image: Coverdrachter | Image: Coverdrachter | Image: Coverdrachter | Image: Coverdrachter | Image: Coverdrachter | Image: Coverdrachter | Image: Coverdrachter | Image: Coverdrachter | Image: Coverdrachter | Image: Coverdrachter | Image: Coverdrachter | Image: Coverdrachter | Image: Coverdrachter | Image: Coverdrachter | Image: Coverdrachter | Image: Coverdrachter | Image: Coverdrachter | Image: Coverdrachter | Image: Coverdrachter | Image: Coverdrachter | Image: Coverdrachter | Image: Coverdrachter | Image: Coverdrachter | Image: Coverdrachter | Image: Coverdrachter | Image: Coverdrachter | Image: Coverdrachter | Image: Coverdrachter | Image: Coverdrachter | Image: Coverdrachter | Image: Coverdrachter | Image: Coverdrachter | Image: Coverdrachter | Image: Coverdrachter | Image: Coverdrachter | Image: Coverdrachter | Image: Coverdrachter | Image: Coverdrachter | Image: Coverdrachter | Image: Coverdrachter | Image: Coverdrachter | Image: Coverdrachter | Image: Coverdrachter | Image: Coverdrachter | Image: Coverdrachter | Image: Coverdrachter | Image: Coverdrachter | Image: Coverdrachter | Image: Coverdrachter | Image: Coverdrachter | Image: Coverdrachter | Image: Coverdrachter | Image: Coverdrachter | Image: Coverdrachter | Image: Coverdrachter | Image: Coverdrachter | Image: Coverdrachter | Image: Coverdrachter | Image: Coverdrachter | Image: Coverdrachter | Image: Coverdrachter | Image: Coverdrachter | Image: Coverdrachter | Image: Coverdrachter | Image: Coverdrachter | Image: Coverdrachter | Image: Coverdrachter | Image: Coverdrachter | Image: Coverdrachter | Image: Coverdrachter | Image: Coverdrachter | Image: C

- 4. Als de gewenste aanpassingen voltooid zijn, worden deze bewaard via de knop 3.
- 5. Ten slotte kan het venster Beheer btw-overdrachten afgesloten worden.
- 6. De vraag om het herberekenen van de btw-aangifte met de nieuwe informatie dient bevestigd te worden.

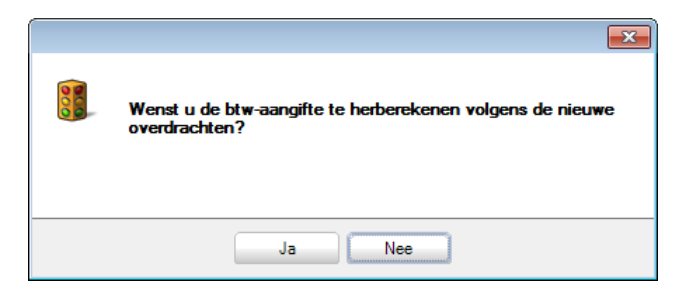

Na deze stappen wordt de btw-aangifte automatisch herberekend en zal deze rekening houden met de aangepaste btw-overdracht.

\_\_\_\_\_
### De btw-aangifte herinitialiseren

Sage BOB 50 laat toe om een aangemaakte btw-aangifte te herinitialiseren, zodat deze eventueel opnieuw berekend kan worden.

Dit gebeurt op de volgende manier:

1. De gewenste btw-aangifte dient geopend te worden via de werkomgeving **Beheer officiële documenten**.

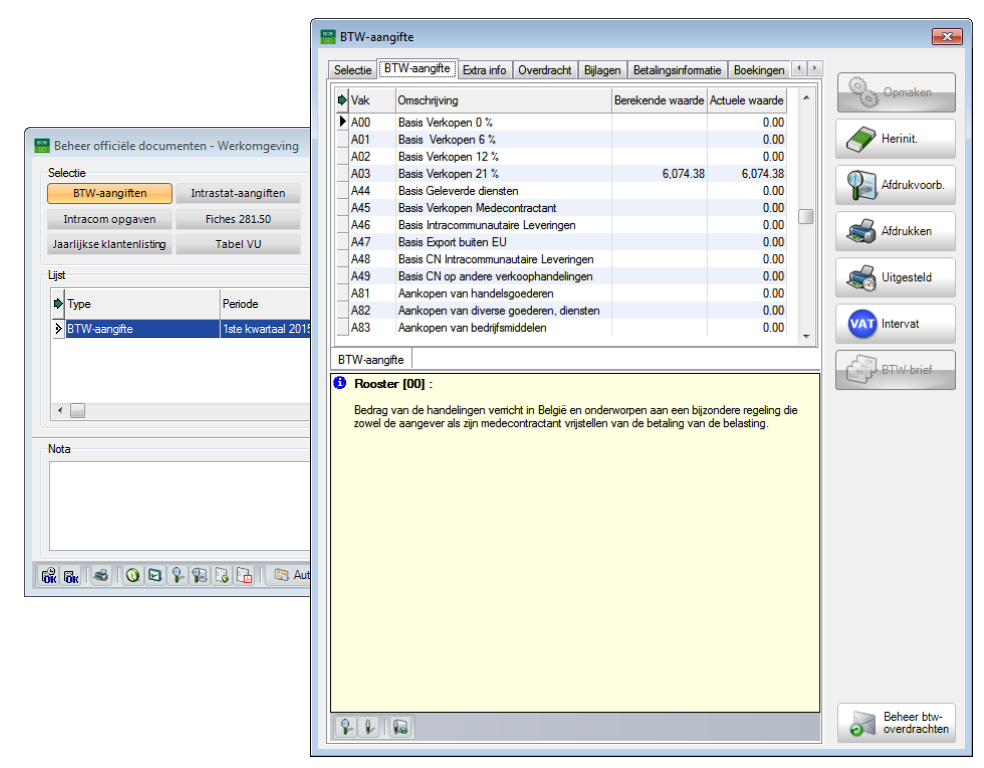

Boekhouding & Financiën | WorKSpaces | Beheer officiële documenten

- 2. De knop zal de btw-aangifte herinitialiseren.
- 3. Eventuele aanpassingen aan de instellingen kunnen nu uitgevoerd worden.
- 4. De knop szal vervolgens de btw-aangifte opnieuw berekenen.

**Opgelet** 

Bij het herberekenen van de btw-aangifte zal de vraag gesteld worden om de laatste btw-aangifte (met eventuele manuele wijzigingen) van voor de herinitialisering opnieuw over te nemen (knop Ja) of om alle berekeningen opnieuw uit te voeren op basis van de ingaven (knop Nee).

| Bevestiging |                                                                                                    |
|-------------|----------------------------------------------------------------------------------------------------|
|             | Op deze periode werd al een aangifte berekend.<br>Aanmaakdatum 24/04/2015 11:16:40<br>Periode van 01/2015<br>tot 03/2015<br>Wenst u deze gegevens te recupereren (J/N)?<br>Opgelet!<br>Indien u het recupereren van de gegevens kiest, zal er geen<br>enkel van de stukken die werden ingegeven na de laatste<br>berekening, in de aangifte worden opgenomen. |
|             | Ja Nee                                                                                                    |

Na het uitvoeren van deze stappen kan de btw-aangifte op de al eerder in dit document beschreven manier verder verwerkt worden.

# Deel 5 - Ontvangstbevestigingen

Wanneer de btw-aangifte neergelegd werd, zal deze verwerkt worden door de administratie. Hierbij wordt een ontvangstbevestiging aan de neerlegger bezorgd. Deze ontvangstbevestiging wordt in dit deel besproken. Praktische gids Ontvangstbevestigingen

.....

#### Inleiding

Na het neerleggen van de btw-aangifte, wordt een elektronische ontvangstbevestiging voorzien door de administratie.

Deze ontvangstbevestiging is beschikbaar onder de vorm van een XML- of een PDF-bestand en kan bevestigingen voor een of meerdere dossiers bevatten.

Sage BOB 50 laat toe om alle ontvangstbevestigingen in één keer in te lezen en zal deze daarna in het juiste dossier aan de correcte btw-aangifte koppelen. De **Status** van deze aangifte zal hierna ook aangepast worden.

Na het ontvangen en verwerken van de ontvangstbevestiging(en) is de volledige procedure van de btw-aangifte afgerond.

#### Ontvangstbevestigingen verwerken

Het verwerken van de ontvangstbevestigingen gebeurt via de werkomgeving **Beheer officiële documenten**.

| Beheer officiële docum    | ienten - Werkomgeving |              |                    |                 |                     |             |    |                           |
|---------------------------|-----------------------|--------------|--------------------|-----------------|---------------------|-------------|----|---------------------------|
| Selectie                  |                       |              |                    |                 |                     |             | _  | «                         |
| BTW-aangiften             | Intrastat-aangiften   | Document     | Laatste documenten |                 |                     | S Toepassen |    | <b>O</b> 11               |
| Intracom opgaven          | Fiches 281.50         | Rangsch.     | Туре               |                 |                     | 🔞 Wissen    |    | documenten *              |
| Jaarlijkse klantenlisting | Tabel VU              |              |                    |                 |                     | O Bijwerken | -1 |                           |
| Lijst                     |                       |              |                    |                 |                     |             |    | VAT Intervat              |
| Ф Туре                    | Periode               | Sta          | tus                | Ok Verzenddatum | Brief gereed Status | Drager      | ^  | Ontvangst-<br>bevestiging |
| BTW-aangifte              | 1ste kwartaal 20      | 15 Aar       | ngemaakt bestand   | 24/04/2015      |                     | Intervat    |    | Downloaden                |
|                           |                       |              |                    |                 |                     |             |    | y plugins                 |
|                           |                       |              |                    |                 |                     |             |    | BTW-brieven               |
|                           |                       |              |                    |                 |                     |             |    |                           |
| •                         |                       |              |                    |                 |                     | ŀ           | -  | BTW-voet                  |
| Nota                      |                       |              |                    |                 |                     |             |    |                           |
|                           |                       |              |                    |                 |                     |             |    |                           |
|                           |                       |              |                    |                 |                     |             |    |                           |
|                           |                       |              |                    |                 |                     |             |    |                           |
|                           |                       |              | 1                  |                 |                     |             |    |                           |
| бк бк 🐔 🔾 🖂 '             | A 🖾 🕹 🕹 🖓 A           | uto boeking. | •                  |                 |                     |             |    |                           |

Boekhouding & Financiën | WorKSpaces | Beheer officiële documenten

De volgende stappen dienen hiervoor gevolgd te worden:

1. De knop opent het venster Verwerking van ontvangstbevestigingen.

| 🚟 Verwerking van ontvangstber  | vestigingen                             | - • • |
|--------------------------------|-----------------------------------------|-------|
| Locatie ontvangstbevestigingen | CN559sdssdemonDATANCOMMONICOMMUNICATION |       |
| Log Resultaat                  |                                         |       |
|                                |                                         |       |
| 8 0                            |                                         |       |

Boekhouding & Financiën | WorKSpaces | Beheer officiële documenten | 💽 🔤 🔤

2. Bij Locatie ontvangstbevestigingen dient de folder waar de ontvangstbevestiging zich bevindt, gekozen te worden via de knop . Deze opent een standaard Windows-scherm hiervoor.

| Browse For Folder         |
|---------------------------|
| Directorylijst            |
|                           |
| COMMUNICATION             |
| J DOC                     |
| Jeneral                   |
| 🎍 INVLAY                  |
| Jan MEDIA                 |
| PFIDDEMO                  |
| Jan Remind                |
| 🍑 Scan                    |
| 🎍 simulads                |
| Jusers 🔒 Users            |
| 🛛 🥼 UStat 🖉               |
|                           |
| Make New Folder OK Cancel |

- 3. Deze folder wordt bevestigd via de knop
- Тір

Als de gekozen folder verschilt van de folder die standaard voorgesteld werd bij het openen van het scherm **Verwerking van ontvangstbevestigingen**, zal Sage BOB 50 vragen of de nieuwe folder als standaard ingesteld dient te worden of niet.

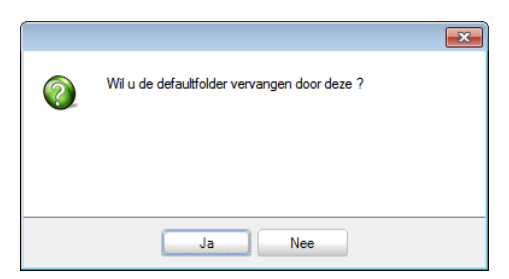

 Wanneer gewenst is dat de ontvangstbevestiging opgenomen wordt in de Sage-box dient de optie Ontvangstbevestigingen in directory VATRECEIPTS toevoegen aangevinkt te worden.

*Tip* Deze optie is vooral nuttig voor ontvangstbevestigingen in PDF-formaat.

.....

5. Ten slotte wordt het inlezen van de ontvangstbevestiging aangevangen via de knop S.

| ĺ                              | 🔡 Verwerking van ontv                           | vangstbevestigingen                                                             | - • •                  |
|--------------------------------|-------------------------------------------------|---------------------------------------------------------------------------------|------------------------|
|                                | Locatie ontvangstbeves                          | igingen C:\b50adsdemo\DATA\COMMON\COMMUNICATION\                                |                        |
|                                |                                                 | VOntvangstbevestigingen in directory VATRECEIPTS toev                           | roegen                 |
|                                |                                                 |                                                                                 |                        |
|                                | Log Resultaat                                   |                                                                                 |                        |
|                                | Bijgewerkt dossier NLS<br>Ontvangstbevestiginge | PORT - SAGE DEMO<br>n in de folder: C:\B50ADSDEMO\DATA\NLSPORT\Receipts\VAT\VAT | r_0445498333_20150503_ |
| 🔛 Verwerking van ontvangstbev  | estigingen                                      | - • •                                                                           | E                      |
| Locatie ontvangstbevestigingen | C:\b50adsdemo\DATA\C                            |                                                                                 | •                      |
|                                | Ontvangstbevestiginger                          | n in directory VATRECEIPTS toevoegen                                            |                        |
|                                |                                                 |                                                                                 |                        |
| Log Resultaat                  |                                                 |                                                                                 |                        |
| De verwerkte documenten w      | erden in de archiefmap gepl                     | aatst.                                                                          |                        |
| Dossier Type                   | Periode Ontvar                                  | ngstbericht                                                                     |                        |
| ▶ NLSPORT BTW-aangifte         | 3/2015 Receip                                   | ts\VAT\VAT_0445498333_20150503_0000135132.xml                                   |                        |
| 8                              |                                                 |                                                                                 |                        |

Boekhouding & Financiën | WorKSpaces | Beheer officiële documenten |

Na deze stappen is de verwerking voltooid en mag het venster **Verwerking van** ontvangstbevestigingen afgesloten worden.

Het resultaat is duidelijk zichtbaar in de werkomgeving **Beheer officiële documenten**, waar de **Status** van het document aangepast werd.

| 😸 Beheer officiële docum  | enten - Werkomgeving |          |                    |                 |                     |             |   |                    |
|---------------------------|----------------------|----------|--------------------|-----------------|---------------------|-------------|---|--------------------|
| Selectie                  |                      |          |                    |                 |                     |             |   | «                  |
| BTW-aangiften             | Intrastat-aangiften  | Document | Laatste documenten |                 |                     | S Toepassen |   |                    |
| Intracom opgaven          | Fiches 281.50        | Rangsch. | Туре               |                 |                     | 🔞 Wissen    |   | Nieuwe             |
| Jaarlijkse klantenlisting | Tabel VU             |          |                    |                 |                     | 🔞 Bijwerken |   |                    |
| Liist                     |                      |          |                    |                 |                     |             |   | VAT Intervat       |
|                           | Destada              | 0        |                    |                 | BTW-brief           | Denarra     |   | Ontvangst-         |
|                           | Penode               | Stat     | us                 | Ok Verzenddatum | Brief gereed Status | Drager      |   | bevestiging        |
| ▶ BIW-aangitte            | Iste kwartaal 20     | 15 Afge  | esloten            | ✓ 24/04/2015    |                     |             |   | Downloaden plugins |
| •                         |                      |          |                    |                 |                     | 4           | Ŧ | BTW-brieven        |

Boekhouding & Financiën | WorKSpaces | Beheer officiële documenten

#### Ontvangstbevestigingen raadplegen

Sage BOB 50 biedt de mogelijkheid om de verwerkte ontvangstbevestiging voor een officieel document weer te geven.

Dit gebeurt steeds via de werkomgeving **Beheer officiële documenten**. Er zijn twee mogelijkheden om de ontvangstbevestiging voor het in het raster geselecteerde document te tonen:

- Via de knop 🔊 onderaan de werkomgeving.
- Via een <Dubbele klik> op het pictogram in de kolom Ontvangstbewijs.

| Beheer officiële docum    | ienten - Wei | rkomgeving     |            |                       |          |                |                 |                           |          | - • <b>·</b>              |
|---------------------------|--------------|----------------|------------|-----------------------|----------|----------------|-----------------|---------------------------|----------|---------------------------|
| Selectie                  |              |                |            |                       |          |                |                 |                           |          | «                         |
| BTW-aangiften             | Intrastat-   | aangiften      | Docume     | nt Laatste documenten |          | •              |                 | S Toepassen               |          |                           |
| Intracom opgaven          | Fiches       | 281.50         | Rangsch    | n. Type               |          |                |                 | 🔞 Wissen                  |          | Nieuwe<br>documenten      |
| Jaarlijkse klantenlisting | Tabe         | el VU          |            |                       |          |                |                 | O Bijwerken               |          |                           |
| Lijst                     |              |                |            |                       |          |                |                 | _                         |          | VAT Intervat              |
| Ф Туре                    | Per          | riode          | s          | itatus                | Ok       | : Verzenddatur | Ontvangstbewijs | levestigingsdatum aflever | <b>^</b> | Ontvangst-<br>bevestiging |
| ▶ BTW-aangifte            | 1st          | e kwartaal 201 | 5 A        | fgesloten             | <b>V</b> | 24/04/2015     |                 | 14/04/2015 14:54:02       |          | Downloaden plugins        |
| •                         |              |                |            |                       |          |                |                 | ٨                         | -        | BTW-brieven               |
| Nota                      |              |                |            |                       |          |                |                 |                           |          | Configuratie              |
|                           |              |                |            |                       |          |                |                 |                           |          | BTW-voet                  |
|                           |              |                |            |                       |          |                |                 |                           |          |                           |
| GR GR 🚳 🧿 🖻 🤇             | 12131        | 🚡 🛛 😂 Au       | ito boekin | g. •                  |          |                |                 |                           |          |                           |

Boekhouding & Financiën | WorKSpaces | Beheer officiële documenten

**Opgelet** Als de kolom **Ontvangstbewijs** niet aanwezig is in het raster, kan deze toegevoegd worden zoals beschreven bij <u>De rasterweergave aanpassen</u>.

Afhankelijk van de keuze voor de optie Ontvangstbevestigingen Tip VATRECEIPTS toevoegen in directory in het scherm Verwerking ontvangstbevestigingen. van zal de ontvangstbevestiging al dan niet ook via de Sage-box geraadpleegd kunnen worden.

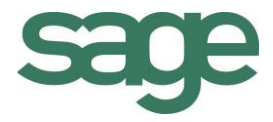

## Praktische gids Btw-aangifte

Een van de belangrijkste documenten voor een boekhouding is de btwaangifte. Het opmaken van deze aangifte kan echter een complexe en tijdrovende bezigheid zijn.

Sage BOB 50 biedt u een snelle en eenvoudige oplossing voor het aanmaken van uw btw-aangifte. Aan de hand van alle geboekte verrichtingen zal het bestand met de btw-aangifte, via een minimum aan interactie van de gebruiker, aangemaakt kunnen worden.

Natuurlijk voorziet Sage BOB 50 ook de nodige controles op de juistheid van deze aangifte en kunnen eventuele correcties steeds doorgevoerd worden.

Ten slotte zal Sage BOB 50 u begeleiden bij de neerlegging van uw aangifte door u via een eenvoudige klik op een knop toegang te geven tot het Intervatportaal.

Ook het verwerken van de ontvangstbevestigingen die de administratie voorziet, komt uitgebreid aan bod.

Deze praktische gids richt zich tot alle Sage BOB 50 gebruikers. Het lezen ervan kan door iedereen gebeuren, maar vereist enige voorkennis van de boekhouding in Sage BOB 50.

Het doel van deze praktische gids, gewijd aan de **Btw-aangifte**, is om u wegwijs te maken in alle functies die het mogelijk maken om de btw-aangifte zo makkelijk mogelijk aan te maken en neer te leggen.